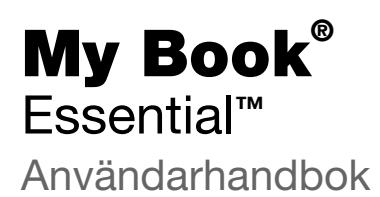

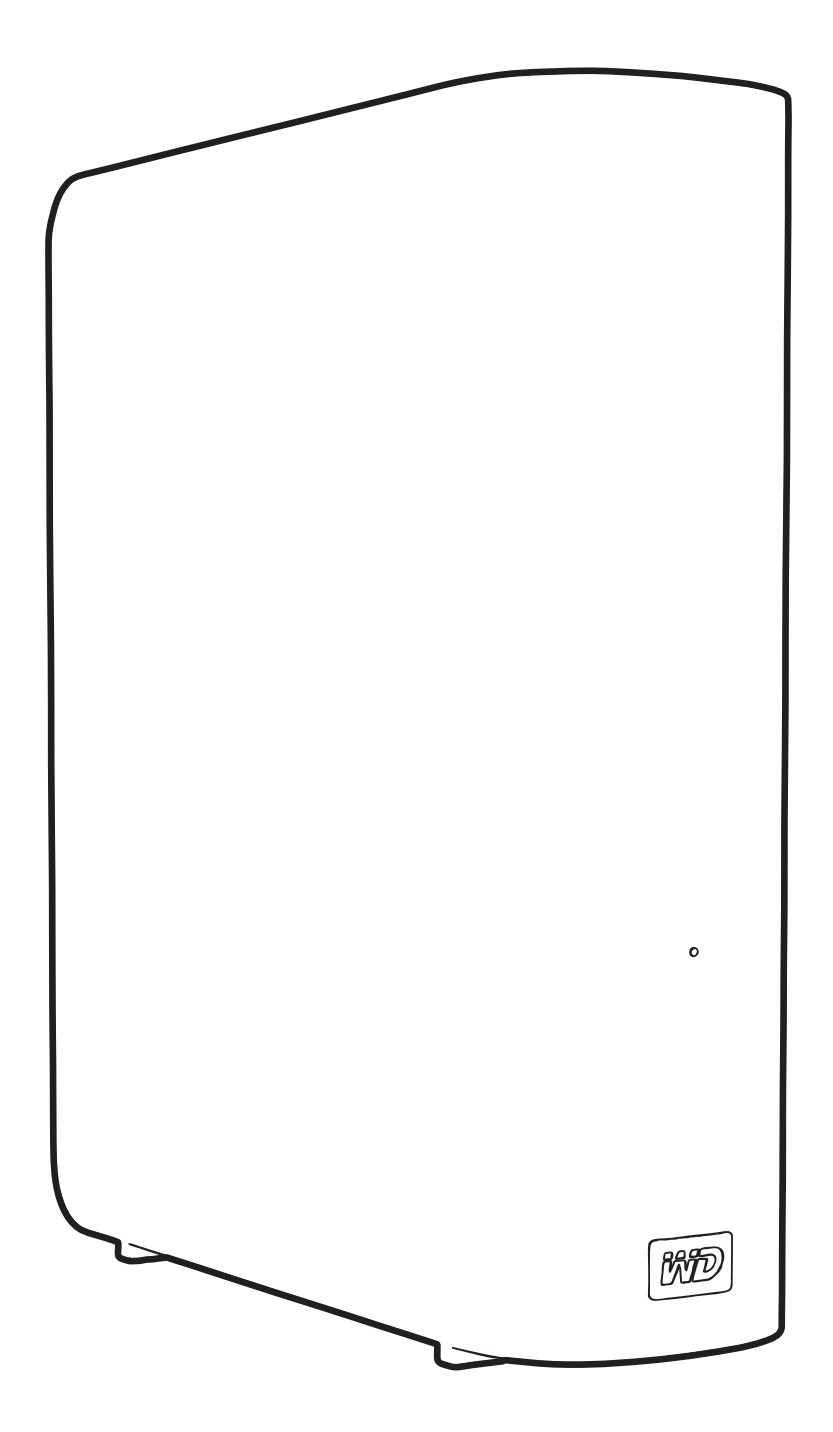

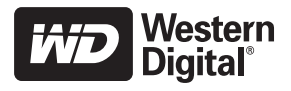

### **WD Service och support**

Om du stöter på några problem ber vi dig kontakta oss så att vi kan försöka åtgärda detta innan du skickar tillbaka produkten. De flesta tekniska supportfrågor kan besvaras via vår kunskapsbas eller via e-post till support på *support.wdc.com*. Om det inte finns något svar eller om du hellre vill kontakta oss på WD<sup>®</sup> kan du göra det via telefonnumren nedan.

Du har 30 dagars kostnadsfri support på produkten under garantiperioden. Denna 30-dagarsperiod inleds den dag du första gången har telefonkontakt med WD:s tekniska support. Support via e-post är kostnadsfri under hela garantiperioden och vår omfattande kunskapsbas är alltid tillgänglig. Kom ihåg att registrera din produkt på *http://register.wdc.com* så att vi kan hålla dig informerad om nya funktioner och tjänster.

#### **Online kundsupport**

Gå in på vår supporthemsida *support.wdc.com* och välj bland dessa ämnen:

- **Downloads** (Nerladdningar) Ladda ner drivrutiner, program och uppdateringar för din WD-produkt.
- **Registration** (Registrering) Registrera din WD-produkt och få de senaste uppdateringarna och specialerbjudanden.
- Warranty & RMA Services (Garanti och RMA) Få information om garanti, produktutbyte (RMA), RMA-status och dataåterställning.
- Knowledge Base (Kunskapsbas) Sök via nyckelord, fras eller answer ID.
- Installation Få installationshjälp online för din WD-produkt eller -programvara.

#### Kontakta WD Teknisk Support

När du kontaktar WD för support, ha ditt WD-serienummer, version på systemhårdvara och systemprogram tillgängligt.

| Nordamerika         | A                | Asien/Stillahavsområdet |                                                                             |  |
|---------------------|------------------|-------------------------|-----------------------------------------------------------------------------|--|
| Engelska            | 800.ASK.4WDC     | Australien              | 1 800 42 9861                                                               |  |
|                     | (800.275.4932)   | Kina                    | 800 820 6682/+65 62430496                                                   |  |
| Spanska             | 800.832.4778     | Hongkong                | +800 6008 6008                                                              |  |
|                     |                  | Indien                  | 1 800 11 9393 (MNTL)/1 800 200 5789 (Reliance)<br>011 26384700 (Pilot Line) |  |
| Europa (frisamtal)* | 00800 ASK4 WDEU  | Indonesien              | +803 852 9439                                                               |  |
|                     | (00800 27549338) | Japan                   | 00 531 650442                                                               |  |
|                     |                  | Korea                   | 02 703 6550                                                                 |  |
| Europa              | +31 880062100    | Malaysia                | +800 6008 6008/1 800 88 1908/+65 62430496                                   |  |
| Mellanöstern        | +31 880062100    | Filippinerna            | 1 800 1441 0159                                                             |  |
| Afrika              | +31 880062100    | Singapore               | +800 6008 6008/+800 608 6008/+65 62430496                                   |  |
|                     |                  | Taiwan                  | +800 6008 6008/+65 62430496                                                 |  |

\* Frinummer är tillgängligt i dessa länder: Belgien, Danmark, Frankrike, Irland, Italien, Nederländerna, Norge, Schweiz, Spanien, Storbritannien, Sverige, Tyskland och Österrike.

# Innehållsförteckning

|   | WD Service och support                                    | ii       |
|---|-----------------------------------------------------------|----------|
|   | Online kundsupport                                        | . ii     |
|   | Kontakta WD Teknisk Support                               | . ii     |
| 1 | Om din WD-disk                                            | 1        |
|   | Funktioner                                                | . 1      |
|   | Paketets innehåll                                         | . 2      |
|   | Valfria tillbehör                                         | . 2      |
|   | Kompatibilitet med operativsystem                         | . 3      |
|   | Diskformatering                                           | . 3      |
|   | Fysisk beskrivning                                        | . 3      |
|   | Ström-/aktivitetslampa                                    | . 4      |
|   | Strömbrytare                                              | . 4      |
|   | USB 3.0-gränssnitt                                        | . 4      |
|   | Kensington <sup>®</sup> Security Slot                     | .5       |
|   |                                                           | . כ      |
|   | Att tanka på vid nanteringen                              | 5        |
| 2 | Ansluta disken och komma igång                            | 6        |
|   | Ansluta disken                                            | 6        |
|   | Komma igång med programvaran WD SmartWare                 | . 8      |
|   | Översikt över WD SmartWare                                | 13       |
|   | WD SmartWare Skärmen Home (Hem)                           | 13       |
|   | Startsidan diskhantering.                                 | 14       |
|   | Visa info/njaipavsnitt online                             | 15<br>15 |
|   |                                                           | 10       |
| 3 | Säkerhetskopiera dina datorfiler                          | 17       |
|   | Om att säkerhetskopiera dina datorfiler                   | 17       |
|   | Säkerhetskopiera allt                                     | 19       |
|   | Avancerade säkerhetskopieringsfunktioner                  | 20       |
|   | Välja specifika filer att säkerhetskopiera                | 21       |
|   | Ändra inställningarna för säkerhetskopieringsprogrammet   | 21       |
| 4 | Hämta säkerhetskopierade filer 2                          | 24       |
|   | Om att hämta filer                                        | 24       |
|   | Hämta filer                                               | 24       |
|   | Hämta mappar                                              | 27       |
|   | Hämta en tidigare version av en fil eller borttagna filer | 27       |
|   | Hämta alla dina filer                                     | 28       |

| 5 | Låsa och låsa upp din disk                                               | 29   |
|---|--------------------------------------------------------------------------|------|
|   | Skydda disken med lösenord                                               | . 29 |
|   | Låsa upp din disk                                                        | . 30 |
|   | Låsa upp disken med programvaran WD SmartWare                            | . 31 |
|   | Låsa upp din disk utan programvaran WD SmartWare                         | . 32 |
|   |                                                                          | . 32 |
|   | Stänga av disklåsfunktionen                                              | . 33 |
| 6 | Hantera och anpassa din disk                                             | 34   |
|   | Använda WD SmartWare-ikonen                                              | . 34 |
|   | Starta programvaran WD SmartWare                                         | . 34 |
|   | Kontrollera diskstatus                                                   | . 34 |
|   | Bevaka ikonvarningar                                                     | . 35 |
|   | Koppla från disken säkert                                                | . 35 |
|   | Använda ikonen WD SmartWare                                              | . 35 |
|   | Använda strömbrytaren                                                    | . 35 |
|   | Anpassa dina programvaruinställningar                                    | . 36 |
|   | Ange en annan hämtningsmapp                                              | . 36 |
|   | Ange installingsatemativ                                                 | . 37 |
|   | Registrera din disk                                                      | . 39 |
|   | Ställa in Sleep Timer (Vilotimer) för disken                             | . 39 |
|   | Radera disken                                                            | . 40 |
|   | Aktivera funktioner för Backup (Säkerhetskopiering) och Retrieve (Hämta) | . 42 |
|   |                                                                          | . 42 |
|   | Avinstallera i Windows XP                                                | . 43 |
|   | Återställa programvaran WD SmartWare och skivavbilden                    | . 43 |
| _ |                                                                          |      |
| 7 | Kontrollera diskhälsan                                                   | 44   |
| 8 | Använda disken med en Mac                                                | 46   |
|   | Omformatera disken                                                       | . 46 |
|   | Återställa programvaran WD SmartWare och skivavbilden                    | . 46 |
|   | Ansluta disken och komma igång                                           | . 47 |
|   | Förbättra prestanda med WD +TURBO                                        | . 48 |
|   | Installera programvaran WD SmartWare                                     | . 49 |
|   | Skärmen WD SmartWare Home (Hem)                                          | . 51 |
|   | Använda ikonen WD SmartWare                                              | . 52 |
|   | Öppna programvaran WD SmartWare                                          | . 52 |
|   | Kontrollera diskstatus.                                                  | . 53 |
|   | Demontera disken säkert                                                  | . 54 |
|   | Använda ikonen WD SmartWare                                              | . 54 |
|   | Använda ikonen My Book                                                   | . 55 |
|   | Använda strömbrytaren                                                    | . 55 |

|   | Låsa upp din disk                                                                                                    | 5                            |
|---|----------------------------------------------------------------------------------------------------|------------------------------|
|   | Låsa upp disken med programvaran WD SmartWare                                                                                                    | 3                            |
|   | Låsa upp disken utan programvaran WD SmartWare                                                                                                    | 7                            |
|   | Avinstallera programvaran WD SmartWare    58                                                                                                    | 3                            |
| 9 | Felsökning                                                                                                    | )                            |
|   | Installera, partitionera och formatera disken                                                                                                    | 9                            |
|   | Vanliga frågor och svar                                                                                                    | )                            |
| Α | Installera SES-drivrutinen 61                                                                                                    | i                            |
|   | Installera på datorer med Windows XP61                                                                                                    | 1                            |
|   | Installera drivrutinen automatiskt 61                                                                                                    | 1                            |
|   | Installera drivrutinen manuellt                                                                                                    | 3                            |
|   | Installera på datorer med Windows Vista                                                                                                    | ł                            |
|   | Installera drivrutinen automatiskt                                                                                                    | 5                            |
|   | Installera på datorer med Windows 7                                                                                                    | י<br>ר                       |
|   |                                                                                                    | _                            |
|   |                                                                                                    | -                            |
| в | Information om överensstämmelse och garanti                                                                                                    | )                            |
| В | Information om överensstämmelse och garanti                                                                                                    | <b>)</b>                     |
| В | Information om överensstämmelse och garanti       70         Överensstämmelse med lagkrav       70         FCC klass B Information.       70                                                                                                    | )<br>)                       |
| В | Information om överensstämmelse och garanti       70         Överensstämmelse med lagkrav       70         FCC klass B Information.       70         Överensstämmelse med ICES/NMB-003.       70                                                                                                    | <b>)</b><br>)<br>)           |
| В | Information om överensstämmelse och garanti       70         Överensstämmelse med lagkrav       70         FCC klass B Information.       70         Överensstämmelse med ICES/NMB-003.       70         Säkerhetsöverensstämmelse       70                                                                                                    | <b>)</b><br>)<br>)<br>)      |
| В | Information om överensstämmelse och garanti       70         Överensstämmelse med lagkrav       70         FCC klass B Information.       70         Överensstämmelse med ICES/NMB-003.       70         Säkerhetsöverensstämmelse.       70         CE-överensstämmelse för Europa.       70         GS-märkning (endast Tyskland)       70                                                                                                    | <b>)</b><br>)<br>)<br>)<br>) |
| В | Information om överensstämmelse och garanti       70         Överensstämmelse med lagkrav       70         FCC klass B Information.       70         Överensstämmelse med ICES/NMB-003.       70         Säkerhetsöverensstämmelse.       70         CE-överensstämmelse för Europa.       70         GS-märkning (endast Tyskland).       70         KCC-notis (endast Svdkorea).       71                                                                                                    | <b>)</b><br>)<br>)<br>)<br>) |
| В | Information om överensstämmelse och garanti       70         Överensstämmelse med lagkrav       70         FCC klass B Information.       70         Överensstämmelse med ICES/NMB-003.       70         Säkerhetsöverensstämmelse.       70         CE-överensstämmelse för Europa.       70         GS-märkning (endast Tyskland).       70         KCC-notis (endast Sydkorea).       71         Efterlevnad av miljölagstiftning (Kina).       71                                                                                                    |                              |
| В | Information om överensstämmelse och garanti       70         Överensstämmelse med lagkrav       70         FCC klass B Information.       70         Överensstämmelse med ICES/NMB-003.       70         Säkerhetsöverensstämmelse.       70         CE-överensstämmelse för Europa.       70         GS-märkning (endast Tyskland).       70         KCC-notis (endast Sydkorea).       71         Efterlevnad av miljölagstiftning (Kina).       71         Garantiinformation       71                                                                                                    |                              |
| В | Information om överensstämmelse och garanti       70         Överensstämmelse med lagkrav       70         FCC klass B Information.       70         Överensstämmelse med ICES/NMB-003.       70         Säkerhetsöverensstämmelse.       70         CE-överensstämmelse för Europa.       70         GS-märkning (endast Tyskland).       70         KCC-notis (endast Sydkorea).       71         Efterlevnad av miljölagstiftning (Kina).       71         Erhålla service.       71                                                                                                    |                              |
| В | Information om överensstämmelse och garanti70Överensstämmelse med lagkrav70FCC klass B Information.70Överensstämmelse med ICES/NMB-003.70Säkerhetsöverensstämmelse.70Säkerhetsöverensstämmelse för Europa70GS-märkning (endast Tyskland).70KCC-notis (endast Sydkorea).71Efterlevnad av miljölagstiftning (Kina).71Garantiinformation71Erhålla service71Begränsad garanti72                                                                                                    |                              |
| В | Information om överensstämmelse och garanti       70         Överensstämmelse med lagkrav       70         FCC klass B Information.       70         Överensstämmelse med ICES/NMB-003.       70         Säkerhetsöverensstämmelse.       70         Säkerhetsöverensstämmelse för Europa.       70         GS-märkning (endast Tyskland).       70         KCC-notis (endast Sydkorea).       71         Efterlevnad av miljölagstiftning (Kina).       71         Garantiinformation       71         Erhålla service       71         Begränsad garanti       72         GNU General Public License ("GPL").       72 |                              |

## Om din WD-disk

Välkommen till din externa hårddisk My Book<sup>®</sup> Essential, en elegant lagringslösning med hög kapacitet för alla kapitel i ditt digitala liv. Vår senaste version har programvara som är visuell för automatisk, kontinuerlig säkerhetskopiering. Den är lätt att använda och har säkerhetsskydd i form av disklås.

WDs bästsäljare externa hårddisk My Book Essential USB har programvaran WD SmartWare som gör en säkerhetskopia av all data automatiskt och kontinuerligt. Den visar även den pågående säkerhetskopieringen och gör att du utan besvär kan hitta förlorade filer.

I det här kapitlet ingår följande ämnen:

Funktioner Paketets innehåll Valfria tillbehör Kompatibilitet med operativsystem Diskformatering Fysisk beskrivning Registrera din disk Att tänka på vid hanteringen

#### **Funktioner**

De huvudsakliga funktionerna i disken My Book Essential är:

**Mindre, smidigare och mer strömlinjeformad utformning** – vi har gjort våra prisvinnande diskar ännu mindre, smidigare och mer eleganta. Som alltid tar den boklika formen upp mindre plats på ditt skrivbord och två eller fler My Book-diskar passar perfekt tillsammans på hyllan, som bokvolymer.

**Programvaran WD SmartWare™** – en säkerhetskopieringslösning som är enkel att använda och ger dig möjlighet att:

- Skydda dina data automatiskt slappna av! Dina data är säkra. Automatisk, kontinuerlig säkerhetskopiering framställer ögonblickligen en andra kopia när du lägger till eller ändrar en fil.
- Se din säkerhetskopia när den skapas att se är att tro. Visuell säkerhetskopiering organiserar och visar ditt innehåll i kategorier och visar säkerhetskopieringsförloppet.
- Återställa förlorade filer utan ansträngning hämta dina värdefulla data till sin ursprungliga plats oavsett om du förlorat alla dina data, tagit bort en fil eller bara skrivit över en viktig fil.
- Kontrollera anpassa din säkerhetskopiering, ange säkerhet för disken, kör diagnostik, hantera energiinställningarna m.m. från kontrollcentret WD SmartWare.
- Disklås du kan vara lugn eftersom du vet att dina data är skyddade från icke auktoriserad åtkomst eller stöld med lösenordsskydd och 256-bitars maskinvarubaserad kryptering.

**USB 3.0-gränssnitt** – en enkel anslutning som erbjuder bekvämlighet och kompatibilitet mellan flera datorer.

**Energisnål** – de externa My Book-diskarna är utformade för att spara energi. WD GreenPower Technology™ minskar den interna energiförbrukningen i disken med upp till 30 procent, ett viloläge minskar energin när disken är ledig och en energisparfunktion slår på och av disken med datorn. **Miljövänlig** – vi utformade en liten låda från återvunnet material för att minimera avfall. Vi uppmuntrar dig att återvinna den.

Klar för plug-and-play med Windows-datorer – formaterad NTFS för kompatibilitet med alla uppdaterade Windows-operativsystem.

**Stöd för flera enheter** – en installation av programvaran stöder upp till tre WD-diskar (My Book- eller My Passport-diskar med programvaran WD SmartWare).

**Viktigt!** Den senaste informationen och nyheterna om WD-produkter hittar du på vår webbplats, *www.westerndigital.com.* Den senaste programvaran, inbyggda programvaran och produktdokumentationen och -informationen hittar du på *http://products.wdc.com/updates.* 

## Paketets innehåll

Som framgår i figur 1, innehåller ditt My Book Essential-disk-kit följande:

- My Book Essential extern hårddisk
- Programvaran WD SmartWare (ingår på disken)
- USB-kabel
- Nätadapter
- Snabbinstallationsguide

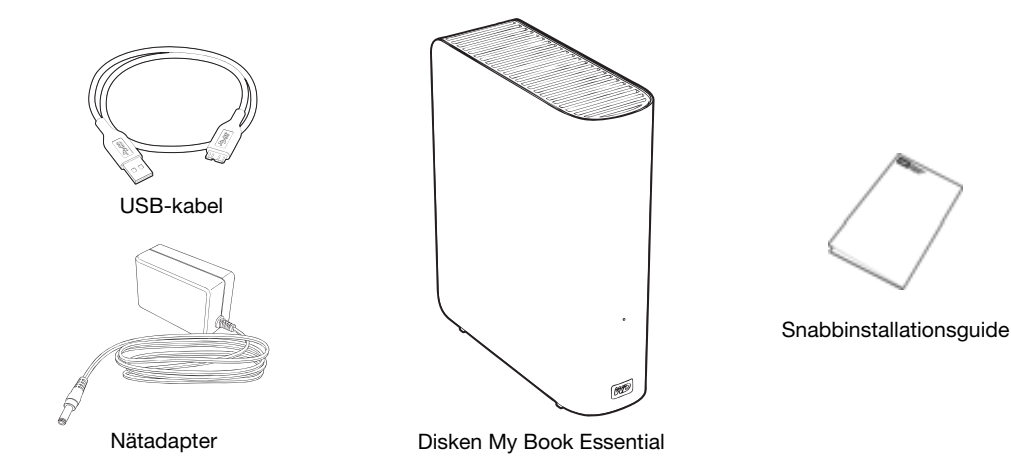

Figur 1. My Book Disk-kit-komponenter

## Valfria tillbehör

Information om valfria tillbehör för denna produkt finns på:

| USA         | www.shopwd.com eller www.wdstore.com                                                                                                    |  |  |
|-------------|----------------------------------------------------------------------------------------------------|--|--|
| Canada      | www.shopwd.ca eller www.wdstore.ca                                                                                                    |  |  |
| Europa      | www.shopwd.eu eller www.wdstore.eu                                                                                                    |  |  |
| Alla övriga | Kontakta din lokala WD Tekniska support. En lista över kontaktuppgifter<br>för teknisk support finns på <i>support.wdc.com</i> se även kunskapsbasens<br>Answer ID 1048. |  |  |

## Kompatibilitet med operativsystem

Din My Book Essential-disk och programvaran WD SmartWare är kompatibla med följande operativsystem:

#### Windows®

- Windows XP
- Windows Vista<sup>®</sup>
- Windows 7

- Mac<sup>®</sup> OS X<sup>®</sup>
  - Leopard<sup>®</sup>
  - Snow Leopard<sup>™</sup>

Kompatibiliteten kan variera beroende på maskinvarukonfiguration och operativsystem.

För bästa möjliga prestanda och pålitlighet rekommenderar vi att du alltid installerar de senaste uppdateringarna och Service Pack (SP). På datorer med Windows, gå till **Start**-menyn och välj **Windows Update**. På Macar går du till **Apple**-menyn och väljer **Programuppdatering**.

## Diskformatering

Din My Book Essential-disk formateras i förväg som en enda NTFS-partition för kompatibilitet med alla uppdaterade Windows-operativsystem. Om du vill använda disken i en Mac, se "Omformatera disken" på sidan 46 och "Felsökning" på sidan 59.

## Fysisk beskrivning

Som framgår i figur 2 och figur 3 på sidan 4, har din My Book Essential-disk:

- En ström-/aktivitetslampa på framsidan
- Eluttag och knapp, gränssnittsport och Security slot på baksidan

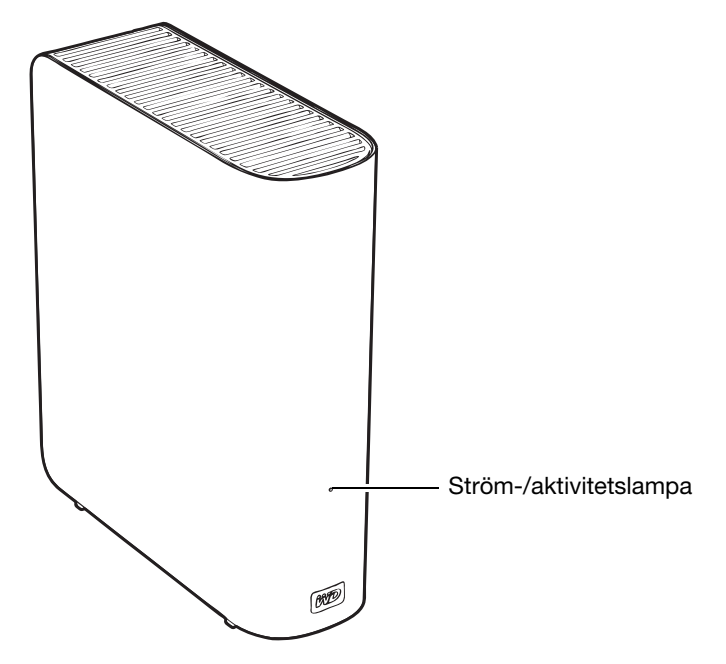

Figur 2. My Book Essential-diskens framsida

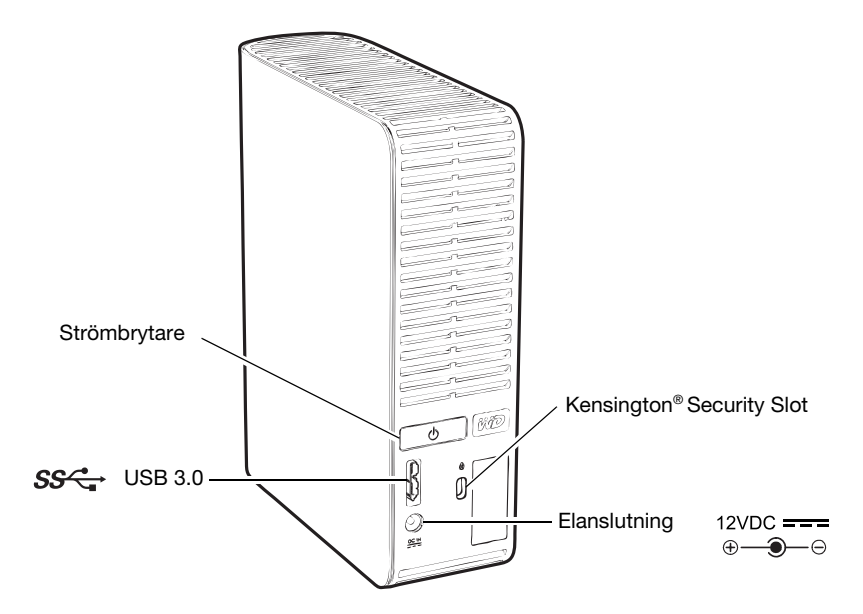

Figur 3. My Book Essential-diskens baksida

## Ström-/aktivitetslampa

Ström-/aktivitetslampan visar diskens driftsläge och aktivitet enligt följande:

| Lampan visar                                       | Strömläge/aktivitet |
|----------------------------------------------------|---------------------|
| På stadigt                                         | Ledig               |
| Snabblinkande, ungefär tre gånger per sekund       | Aktivitet           |
| Blinkar långsamt, ungefär en gång per 2,5 sekunder | Standbyläge         |

### Strömbrytare

Använd strömbrytaren för att stänga av disken säkert och för att undvika dataförlust eller skador på disken. Strömbrytaren fungerar bara när programmet WD SmartWare är installerat på din dator.

*Obs!* Om du kopplar från enheten via strömbrytaren för att stänga av den så kommer disken att starta automatiskt när du ansluter den till din påslagna dator. Om du låter disken vara ansluten till datorn efter att du har stängt av den med strömbrytaren måste du trycka på knappen på nytt för att starta den igen.

### USB 3.0-gränssnitt

Super-Speed USB 3.0 stöder dataöverföringshastigheter på upp till 5 Gb/sek. USB 3.0 är bakåtkompatibelt med USB 2.0 och USB 1.1. Vid anslutning till en USB 2.0 eller USB 1.1-port överförs data med porthastigheten:

- USB 2.0 = upp till 480 Mb/s
- USB 1.0 = upp till 12 Mb/s

### Kensington<sup>®</sup> Security Slot

För säkra disken kan en standardsäkerhetskabel från Kensington användas (säljs separat) tillsammans med diskens Kensington security slot. Mer information om Kensington Security Slot och tillgängliga produkter finns på *www.kensington.com*.

## Registrera din disk

Registrera alltid din My Book Essential-disk och få de senaste uppdateringarna och specialerbjudanden. Det är enkelt att registrera din enhet med hjälp av programvaran WD SmartWare, som beskrivs i "Registrera din disk" på sidan 39. Ett annat sätt är att registrera dig online på *register.wdc.com*.

## Att tänka på vid hanteringen

WD-produkter är precisionsinstrument och måste hanteras med försiktighet under uppackning och installation. Diskar kan skadas om de hanteras vårdslöst, utsätts för stötar eller vibrationer. Tänk alltid på följande när du packar upp och installerar din externa lagringsprodukt:

- Tappa inte och skaka inte disken.
- Flytta inte disken när den är aktiv.
- Använd inte denna produkt som en bärbar disk.
- Möjliggör korrekt ventilering genom att inte blockera något av diskhöljets luftventiler.

## Ansluta disken och komma igång

I det här kapitlet beskrivs hur disken ansluts till datorn och hur WD SmartWare installeras. I det här kapitlet ingår följande ämnen:

```
Ansluta disken
Komma igång med programvaran WD SmartWare
Komma igång utan programmet WD SmartWare
```

## Ansluta disken

Så här ansluter du My Book-disken till en Windows-dator:

1. Beroende på din region kanske du behöver byta nätadapter enligt nedan:

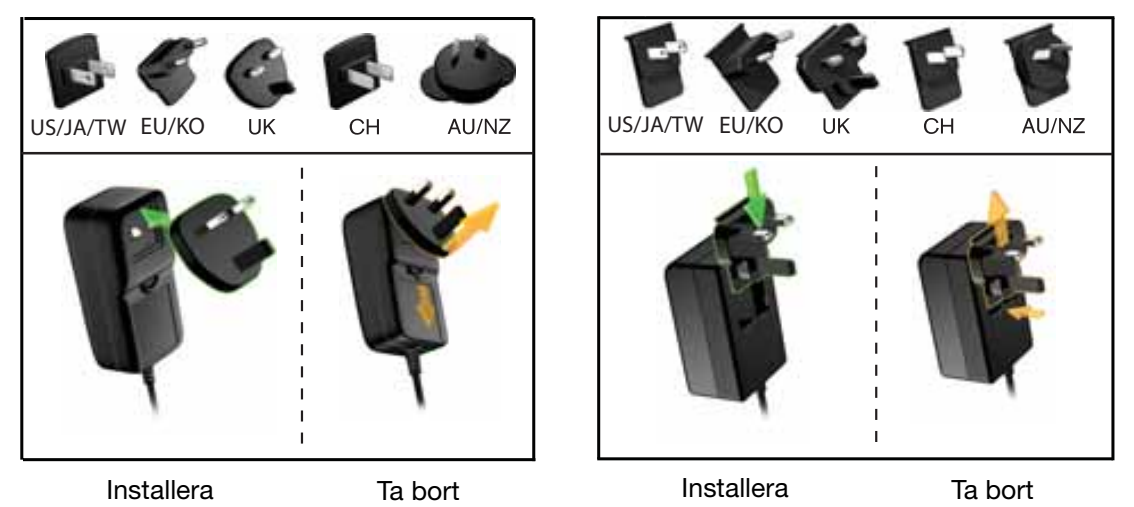

- 2. Slå på datorn.
- **3.** Anslut My Book-disken enligt figur 4.

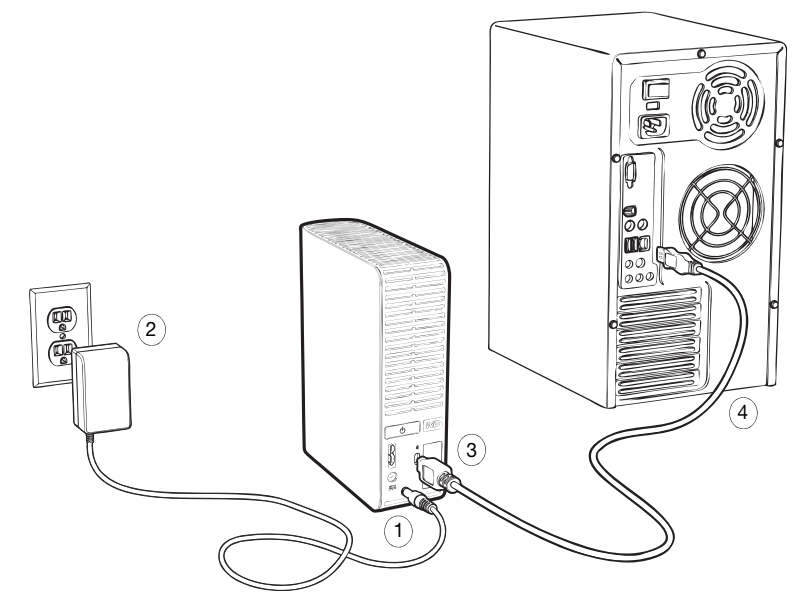

Figur 4. Ansluta My Book-disken

- *Obs!* Om du har formaterat om din disk för användning med en Mac-dator ska du hoppa över resten av denna procedur och se "Ansluta disken och komma igång" på sidan 47 istället.
- 4. Om skärmen "Ny maskinvara hittades" visas klicka på Avbryt för att stänga den. Programmet WD SmartWare som finns på disken installerar korrekt drivrutin för My Book-disken.
- 5. Kontrollera att My Book-disken visas under Den här datorn i Utforskaren.
- 6. Flera olika skärmar kan också visas, beroende på din dators operativsystem:

| OM ditt operativsystem är     | gör SÅ HÄR                        |  |
|-------------------------------|-----------------------------------|--|
| Windows XP                    | Gå vidare till steg 7.            |  |
| Windows Vista eller Windows 7 | Gå vidare till steg 9 på sidan 8. |  |

**7.** I Windows XP, kanske en eller två skärmar visas, beroende på om funktionen AutoRun/AutoPlay (Spela upp automatiskt) är aktiverad eller avaktiverad:

| OM AutoRun/AutoPlay (Spela upp automatiskt)<br>är på din dator, | gör SÅ HÄR             |
|-----------------------------------------------------------------|------------------------|
| Aktiverat                                                       | Gå vidare till steg a. |
| Inaktiverat                                                     | Hoppa till steg b.     |

- a. I Windows XP med AutoRun/AutoPlay (Spela upp automatiskt) aktiverat, visas skärmen Välkommen till WD SmartWare (se figur 5).
- b. I Windows XP med AutoRun/AutoPlay (Spela upp automatiskt) inaktiverat, klicka för att öppna My Book-disken i Utforskaren och dubbelklicka på WD SmartWareprogrammet för att visa skärmen Välkommen till WD SmartWare (se figur 5).

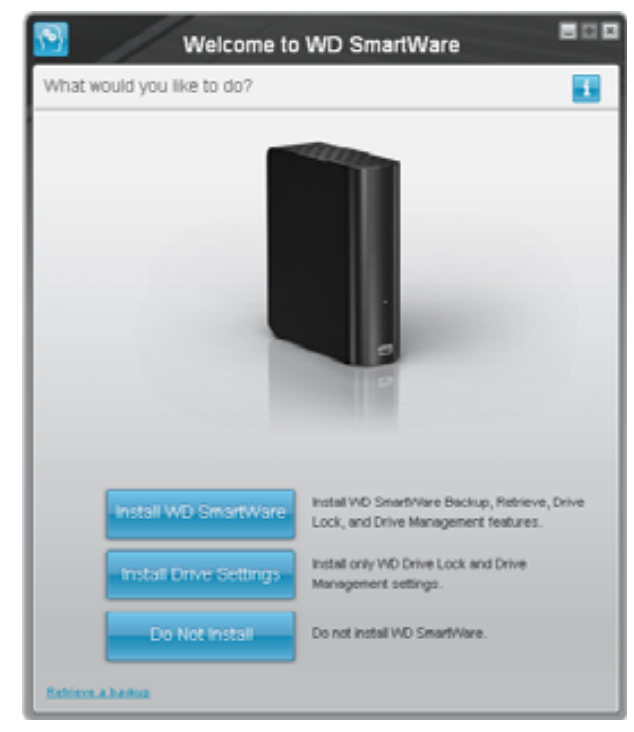

Figur 5. Välkommen till WD SmartWare-skärmen

Obs! Om Flash Player är installerat på datorn animeras skärmen.

8. Fortsätt till "Komma igång med programvaran WD SmartWare" i nästa avsnitt.

Om du inte vill installera programvaran WD SmartWare, gå till "Komma igång utan programmet WD SmartWare" på sidan 15 istället.

**9.** I Windows Vista eller Windows 7, kanske två eller tre skärmar visas, beroende på om funktionen AutoRun/AutoPlay (Spela upp automatiskt) är aktiverad eller avaktiverad:

| OM AutoRun/AutoPlay (Spela upp automatiskt)<br>är på din dator, | gör SÅ HÄR             |
|-----------------------------------------------------------------|------------------------|
| Aktiverat                                                       | Gå vidare till steg a. |
| Inaktiverat                                                     | Hoppa till steg b.     |

- a. I Windows Vista eller Windows 7 med AutoRun/AutoPlay (Spela upp automatiskt) aktiverat, klicka på **Open folder to view files** (Öppna mapp för att visa filer) på skärmen för Automatisk uppspelning och dubbelklicka på programfilen WD SmartWare för att visa skärmen Välkommen till (se figur 5 på sidan 7).
- b. I Windows Vista eller Windows 7 med AutoRun/AutoPlay (Spela upp automatiskt) inaktiverat, öppna Computer (Dator), klicka för att öppna My Book-disklistan i Utforskaren och dubbelklicka på programfilen WD SmartWare för att visa skärmen Välkommen till (se figur 5 på sidan 7).
- **10.** Fortsätt till "Komma igång med programvaran WD SmartWare" i nästa avsnitt.

Om du inte vill installera programvaran WD SmartWare, gå till "Komma igång utan programmet WD SmartWare" på sidan 15 istället.

#### Komma igång med programvaran WD SmartWare

Kom igång med programvaran WD SmartWare:

1. Frågerutan Vad vill du göra? på Välkommen till WD SmartWare-skärmen ger tillgång till tre alternativ för att komma igång med programmet WD SmartWare:

| OM du vill installera                                                                                                    | Klicka DÅ på                                                             |
|----------------------------------------------------------------------------------------------------|--------------------------------------------------------------------------|
| <ul> <li>Den fullständiga versionen av programmet</li> <li>WD SmartWare, med kontinuerlig automatisk backup,</li> <li>hämtning, lösenordsskyddat disklås och funktioner för</li> <li>diskadministration och:</li> <li>Kör din första säkerhetskopia</li> <li>Lösenordsskydda eller registrera din disk</li> </ul> | Knappen <b>Install WD SmartWare</b><br>(Installera WD SmartWare).        |
| Endast WD SmartWare programvaran, lösenordsskyddat<br>disklås och funktioner för diskadministration, och<br>lösenordsskydda eller registrera din disk,                                                                                                    | Knappen <b>Install Drive Settings</b><br>(Installera diskinställningar). |
| Den fullständiga versionen av WD SmartWare programmet<br>och hämta filer som du redan har säkerhetskopierat till<br>din My Book-disk på en annan dator,                                                                                                    | Länken <b>Retrieve a backup</b><br>(Hämta en säkerhetskopia).            |

- 2. Läs licensavtalet och klicka på Accept (Godkänn) för att gå vidare.
- **3.** Vänta tills programinstallationen är klar. Detta kan ta flera minuter.

| OM du klickade vid steg 1,                               | SÅ visas programmet WD SmartWare                                                                                                    |  |  |
|----------------------------------------------------------|----------------------------------------------------------------------------------------------------|--|--|
| Install WD SmartWare<br>(Installera WD SmartWare)        | <ul> <li>Den inledande säkerhetskopieringsskärmen där du utför din första säkerhetskopiering (se figur 6 på sidan 10). Här kan du antingen:</li> <li>Köra din första säkerhetskopiering – Se "Säkerhetskopiera dina datorfiler" på sidan 17 innan du klickar Start Backup (Starta säkerhetskopiering) och fortsätt sedan till steg 5.</li> <li>Hoppa över säkerhetskopieringen och visa den ursprungliga skärmen Drive Settings (Diskinställningar) (figur 7 på sidan 11) – Se "Skydda disken med lösenord" på sidan 29 och "Registrera din disk" på sidan 39 innan du klickar på Skip Backup (Hoppa över säkerhetskopiering) och fortsätter till steg 6 på sidan 11.</li> </ul> |  |  |
|                                                          | Obs! I detta fall innehåller den<br>ursprungliga skärmen<br>WD SmartWare Drive Settings<br>(Diskinställningar) en<br><b>Return to Backup</b> (Tillbaka till<br>säkerhetskopiering)–knapp<br>som kan användas för att<br>återvända till den inledande<br>säkerhetskopieringsskärmen.                                                                                                    |  |  |
| Install Drive Settings<br>(Installera diskinställningar) | <ul> <li>Den ursprungliga diskhanteringsskärmen Drive<br/>Settings (Diskinställningar) för att säkra och<br/>registrera din hårddisk (figur 7 på sidan 11).</li> <li>a. Se: <ul> <li>"Skydda disken med lösenord" på sidan 29</li> <li>"Registrera din disk" på sidan 39</li> </ul> </li> <li>b. Gå vidare till steg 7 på sidan 11.</li> </ul>                                                                                                    |  |  |
| Retrieve a backup<br>(Hämta en säkerhetskopia)           | <ul> <li>Startskärmen för åtkomst till alla WD SmartWare-funktioner:</li> <li>a. Se figur 8 på sidan 12 och "Hämta säkerhetskopierade filer" på sidan 24.</li> <li>b. I och med detta är Komma igång-förfarandet klart när du har valt <b>Retrieve a backup</b> (Hämta en säkerhetskopia).</li> </ul>                                                                                                    |  |  |

4. När installationen är klar:

*Obs!* De första skärmarna för Backup (Säkerhetskopiering) och Drive Settings (Diskinställningar) visas bara en gång – den första gången du installerar programvaran WD SmartWare på datorn. Efter det gäller att när du startar programvaran så visas skärmen Home (Hem) så att du kan välja vad du vill göra.

- 5. Efter att ha kört din första säkerhetskopia:
  - a. Klicka på **Continue to Settings** (Fortsätt till Inställningar) för att visa skärmen WD SmartWare Drive Settings (Diskinställningar) (se figur 7 på sidan 11).
  - b. Se "Skydda disken med lösenord" på sidan 29 och "Registrera din disk" på sidan 39 innan du klickar på **Continue** (Fortsätt) för att visa WD SmartWare Hemskärmen (figur 8 på sidan 12).

I och med detta är Komma igång-förfarandet klart när du har valt **Install WD SmartWare** (Installera WD SmartWare) och kört din första säkerhetskopiering.

|                  |                                                                                                    | Backup          |                                                                                                    |                |
|------------------|----------------------------------------------------------------------------------------------------|-----------------|----------------------------------------------------------------------------------------------------|----------------|
| Ready to perturn | бася нр.                                                                                                    |                 |                                                                                                    |                |
|                  | итехно                                                                                                    |                 | Ny Soci Estatest                                                                                                    |                |
|                  | 05409                                                                                                    |                 | MY BOOK (E.)                                                                                                    |                |
|                  | 1014 GR Toke                                                                                                    | * Detailed View | 301108306                                                                                                    |                |
| Side for factors | Franker<br>Franker<br>State<br>State<br>St |                 | Annual Control<br>Annual Control<br>Control<br>Control | See Series in: |
|                  |                                                                                                    | Second Sec. 2   | -                                                                                                    | ur lieb g      |

Figur 6. Första skärmen Backup (Säkerhetskopiering)

|                      | Drive Settings 8 0                                       |                                 |                                                                                                    |
|----------------------|----------------------------------------------------------|---------------------------------|----------------------------------------------------------------------------------------------------|
| WD SmartWare (D      | Första skärmen Drive Settings         Siskinställningar) |                                 | Sea Secondly         Sea Secondly         Sea Secondly Secondly |
| Figur 7. Skärmbilder | na Initial Settings (Första diskinställninga             | (Första diskinställninga<br>(r) | ar i Diskhantering)                                                                                                    |

6. Efter att du lösenordsskyddat eller registrerat disken klickar du på **Continue** (Fortsätt) för att stänga den inledande Drive Settings (Diskinställning)-skärmen och visa WD SmartWare Hemskärmen (figur 8).

I och med detta är Komma igång-förfarandet klart när du har valt **Install WD SmartWare** (Installera WD SmartWare) och hoppat över säkerhetskopieringen.

7. Efter att du lösenordsskyddat eller registrerat disken klickar du på **Finish** (Slutför) för att stänga diskhanteringens inledande Drive Settings (Diskinställningar)-skärm.

I och med detta är Komma igång-förfarandet klart när du har valt **Install Drive Settings** (Installera diskinställningar). I detta fall:

- När du öppnar programmet WD SmartWare visas Startsidan för diskhantering (se figur 9 på sidan 12) med enbart fliken **Settings** (Inställningar) där du kan använda alla funktioner för diskhantering (se "Anpassa dina diskinställningar" på sidan 37).
- Om du klickar på fliken Settings (Inställningar) visas skärmen Drive Settings (Diskinställningar) med en Preferences (Inställningsalternativ)-knapp som du kan använda för att aktivera funktionerna Backup and Retrieve (Säkerhetskopiera och Hämta) (se figur 17 på sidan 29 och "Aktivera funktioner för Backup (Säkerhetskopiering) och Retrieve (Hämta)" på sidan 42).

| WYDERKTOP                                                                                                    | My Book Essential                                                                                                    |                                                                                                    |
|----------------------------------------------------------------------------------------------------|----------------------------------------------------------------------------------------------------|----------------------------------------------------------------------------------------------------|
| OS (C:)                                                                                                    | MY BOOK (E:)                                                                                                    |                                                                                                    |
| \$49.0 GB Total                                                                                                    | 101.5 GB Total                                                                                                    | W0 Online                                                                                                    |
|                                                                                                    |                                                                                                    | NC Stee                                                                                                    |
|                                                                                                    |                                                                                                    | Contract Law<br>Online Liber Manual                                                                                                    |
| Trades.                                                                                                    |                                                                                                    | and the second second sec |
| and the second second s | And and a second second s |                                                                                                    |
| Patient -                                                                                                    | Patent                                                                                                    |                                                                                                    |
| Disc.                                                                                                    | 1000                                                                                                    | 12.2.2.                                                                                                    |
| Mag                                                                                                    | Mark.                                                                                                    | 1225                                                                                                    |
| Listen<br>Reven                                                                                                    | L3 MD                                                                                                    |                                                                                                    |
| 13.010                                                                                                    | 12.0 100                                                                                                    |                                                                                                    |
| 214.5.42                                                                                                    | 211540                                                                                                    |                                                                                                    |
| 1.2 Mit                                                                                                    | 6.2 M                                                                                                    |                                                                                                    |
| 122.7 ISB Free                                                                                                    | 929.1 GB Free                                                                                                    | WD StratWass<br>Versige: 1.4.0,18                                                                                                    |
|                                                                                                    |                                                                                                    | Update Software                                                                                                    |

Figur 8. WD SmartWare Skärmen Home (Hem)

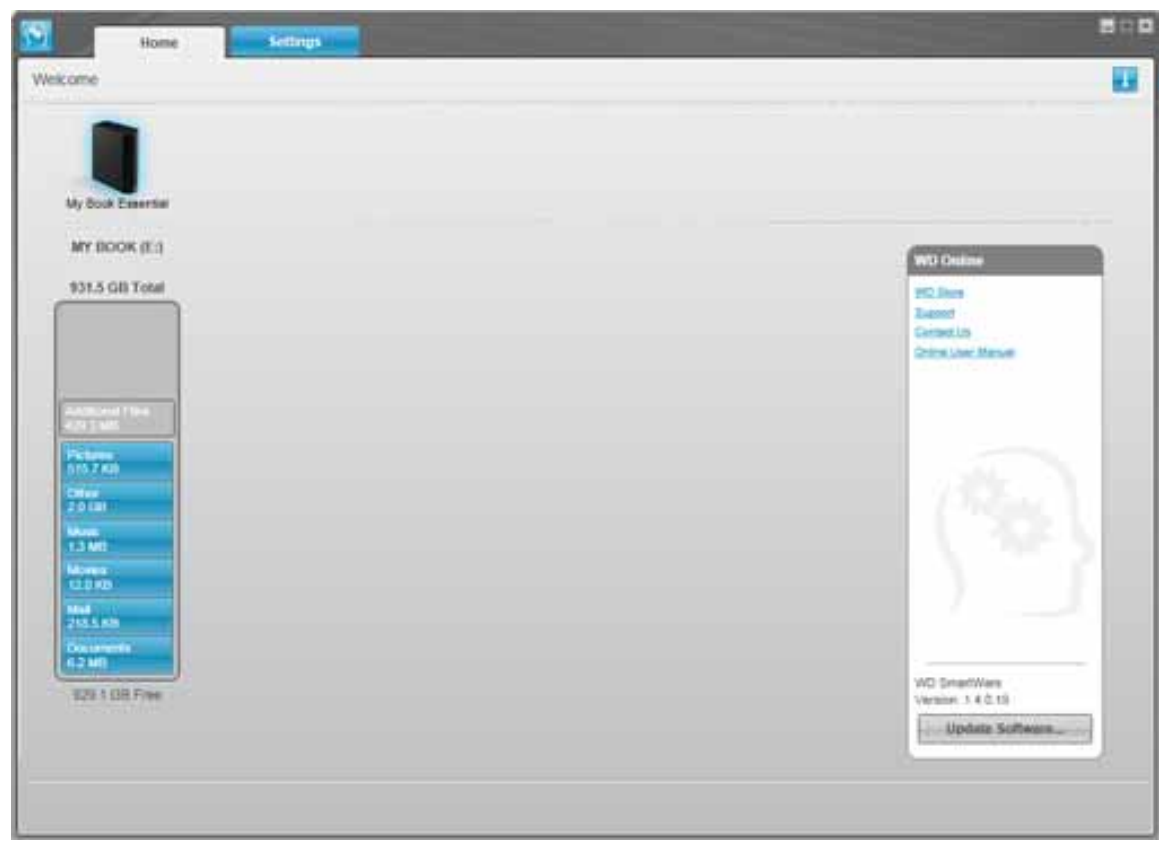

Figur 9. Startsidan diskhantering

## Översikt över WD SmartWare

Programvaran WD SmartWare är ett verktyg som är enkelt att använda och ger dig möjlighet att:

- Göra din disk säker skapa ett lösenord i Drive Settings (Diskinställningar) som skyddar din disk från icke auktoriserad åtkomst eller datastöld.
- Skydda dina data automatiskt automatisk, kontinuerlig säkerhetskopiering skapar ögonblickligen en kopia när du lägger till eller ändrar en fil.
  - *Obs!* Automatiskt säkerhetskopieringsskydd är kontinuerligt under förutsättning att din My Book-disk är ansluten till din dator. När du sedan kopplar bort och återansluter disken till datorn söker programvaran WD SmartWare återigen igenom datorn för att se om det finns nya filer eller filer som ändrats och återupptar automatisk, kontinuerlig säkerhetskopiering som tidigare.
- Se din säkerhetskopia när den skapas att se är att tro. Visuell säkerhetskopiering organiserar och visar ditt innehåll i kategorier och visar säkerhetskopieringsförloppet.
- Hämta förlorade filer utan ansträngning få tillbaka dina värdefulla data till sin ursprungliga plats oavsett om du förlorat alla dina data eller bara skrivit över en viktig fil.

## WD SmartWare Skärmen Home (Hem)

Startskärmen för WD SmartWare tillhandahåller fyra alternativ som väljs via flikar:

- Skärmen Home (Hem) innehåller en Content Gauge (Innehållsmätare) som har samma kapacitet som varje hårddisk i, eller som är ansluten till, datorn (se figur 8 på sidan 12)
- Skärmen Backup (Säkerhetskopiering) hanterar befintliga säkerhetskopieringar eller skapar nya säkerhetskopior av dina viktiga data, inklusive filmer, musik, dokument, e-post och foton (se figur 10 på sidan 18)
- Skärmen Retrieve (Hämta) återställer värdefulla data som har förlorats eller skrivits över (se figur 13 på sidan 25)
- Skärmen Settings (Inställningar) hanterar säkerhet, diagnostik, energiinställningar och säkerhetskopieringsparametrar (se figur 12 på sidan 22)

På skärmen WD SmartWare Home (Hem) kan du modifiera den primära disk som kategoriseras med den nedrullningsbara rutan under namnet på datorn. När du väljer en annan disk kommer WD SmartWare-programvaran att identifiera kategorierna för filerna på den disken. Klicka sedan på:

- **Backup** (Säkerhetskopiering)-fliken för att säkerhetskopiera filer från vald disk till din My Book-disk
- **Retrieve** (Hämta)-fliken för att hämta säkerhetskopierade filer från din My Bookdisk till en plats på din dator

I Content Gauge (Innehållsmätare) för datorns hårddisk visas alla dina filer som finns tillgängliga för säkerhetskopiering mot en blå bakgrund i sex kategorier:

| Den här filkategorin | Inkluderar filer med dessa filnamnstillägg                                          |
|----------------------|-------------------------------------------------------------------------------------|
| Documents (Dokument) | .doc, .txt, .htm, .html, .ppt, .xls, .xml och andra filnamnstillägg<br>för dokument |
| Mail (E-post)        | .mail, .msg, .pst och andra filnamnstillägg för e-post                              |
| Music (musik)        | .mp3, .wav, .wma och andra filnamnstillägg för musik                                |
| Movies (Filmer)      | .avi, .mov, .mp4 och andra filnamnstillägg för filmer                               |
| Pictures (Bilder)    | .gif, .jpg, .png och andra filnamnstillägg för bilder                               |
| Other (Annan)        | Andra som inte tillhör någon av de fem huvudkategorierna                            |

För en fullständig lista med alla filnamnstillägg som ingår, sök efter Answer ID 3644 i WD Knowledge Base på *http://support.wdc.com*.

Observera att:

- Kategorin **System**, som visas mot en mörkgrå bakgrund, inkluderar alla dina operativsystemfiler som inte finns tillgängliga för säkerhetskopiering. Filer som inte säkerhetskopieras inkluderar systemfiler, programfiler, program och arbetsfiler som .tmp och .log-filer och *alla* filer som lagras i en Temp-mapp.
- Kategorin **Retrieved** (Hämtade), som också visas mot en mörkgrå bakgrund, inkluderar de filer som du har hämtat från en tidigare säkerhetskopiering. De finns inte heller tillgängliga för säkerhetskopiering.
- När du håller markören över en kategori visas antalet filer i kategorin.

I Content Gauge (Innehållsmätare) för din My Book-disk inkluderas alla de filer som visas i delen med använt utrymme i dina diskegenskaper i kategorin **Additional Files** (Ytterligare filer). Det här utrymmet finns inte tillgängligt för säkerhetskopieringar.

*Obs!* Det lilla antalet filer som visas i kategorin **Additional Files** (Ytterligare filer) när du installerar programvaran WD SmartWare för första gången – innan du gör din första säkerhetskopiering – avbildar de systemfiler och dolda filer som placerades där av din dators operativsystem när du installerade disken.

#### Startsidan diskhantering

Startsidan diskhantering blir tillgänglig efter att du väljer **Install Drive Settings** (Installera diskinställningar), genomför de ursprungliga diskinställningarna och öppnar programmet WD SmartWare. På den finns två alternativ som väljs via flikar:

- Skärmen Home (Hem) innehåller en Content Gauge (Innehållsmätare) som visar din My Book disks kapacitet och innehåll (se figur 9 på sidan 12)
- Settings (Inställningar) hanterar samma säkerhets-, diagnostik- och ströminställningar som skärmen WD SmartWare Drive Settings (Diskinställningar) och här finns även en Preferences (Inställningar)-knapp där du kan aktivera Backup and Retrieve (Säkerhetskopierings och Hämtningsfunktioner) (se figur 17 på sidan 29)

När du kopierar filer till disken visar Content Gauge (Innehållsmätaren) dem i sex kategorier:

- Documents (Dokument)
- Mail (E-post)
- Music (musik)
- Movies (Filmer)
- Pictures (Bilder)
- Other (Annan)

Se "WD SmartWare Skärmen Home (Hem)" på sidan 13 för en beskrivning över filkategorierna.

*Obs!* Det lilla antalet filer som visas i kategorin **Additional Files** (Ytterligare filer) när du installerar programvaran WD SmartWare för första gången – innan du kopierar några filer till disken – avbildar de systemfiler och dolda filer som placerades där av din dators operativsystem när du installerade disken.

## Visa info/hjälpavsnitt online

Varje skärm i WD SmartWare ger enkel åtkomst till hjälpinformation online för att snabbt leda dig genom dina uppgifter för säkerhetskopiering, hämtning och inställningar. När du är osäker på vad du ska göra på någon skärm klickar du bara på ikonen för information/

hjälp online 🚺 i det övre högra hörnet på valfri skärm:

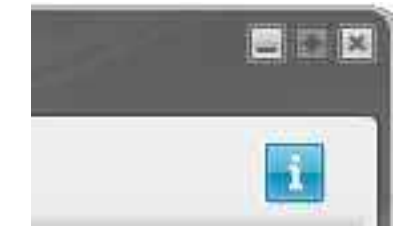

Stäng skärmen för information/hjälp efter att ha läst hjälpen online genom att klicka på X-ikonen i det övre högra hörnet på skärmen.

### Komma igång utan programmet WD SmartWare

Om du inte installerar programmet WD SmartWare kan du fortfarande använda din My Book som en extern hårddisk. Men, i detta fall kommer du inte att kunna:

- Skydda dina data med automatiska kontinuerliga säkerhetskopior (se "Säkerhetskopiera dina datorfiler" på sidan 17)
- Hämta tidigare versioner av förlorade eller skadade filer (se "Hämta säkerhetskopierade filer" på sidan 24)
- Säkra din enhet och alla filer på den med ett lösenord (se "Låsa och låsa upp din disk" på sidan 29)
- Anpassa dina program och diskinställningar för bästa möjliga prestanda (se "Hantera och anpassa din disk" på sidan 34)
- Kontrollera din disks funktionsduglighet med hjälp av inbyggda diagnostiska funktioner (se "Kontrollera diskhälsan" på sidan 44)

Vill du avstå dessa prestandafunktioner och komma igång utan att installera WD SmartWare programvaran:

 Klicka på Do Not Install (Installera inte) vid frågan What would you like to do? (Vad vill du göra?) för att visa frågan Continue without installing WD SmartWare? (Fortsätt utan att installera WD SmartWare?):

| WD                                                                                                    | SmartWare                                                                    | 800                                           |
|----------------------------------------------------------------------------------------------------|------------------------------------------------------------------------------|-----------------------------------------------|
| Controle without installing WD SmartWare                                                                                          | er.                                                                          |                                               |
| If you choose not to install the WD SmartW<br>Reduces that lefy you addomatic ally back up a<br>and nun diagnodics on your drive. | are software, you will be unable to<br>and refrieve thes, set security to pr | use the software<br>stell data on your drive, |
| Note: The Windows GEE driver will be insta                                                                                        | ded to ensure proper drive flatchic                                          | math                                          |
|                                                                                                    |                                                                              |                                               |
| Ge Back                                                                                                    | - Kant                                                                       | the petitod instal                            |

- 2. Klicka på:
  - **Continue without Install** (Fortsätt utan installera) om du fortfarande inte vill installera programvaran WD SmartWare.
  - **Go Back** (Backa) om du har ändrat dig och vill installera programvaran WD SmartWare. Gå i så fall till "Komma igång med programvaran WD SmartWare" på sidan 8.

## Säkerhetskopiera dina datorfiler

I det här kapitlet ingår följande ämnen:

Om att säkerhetskopiera dina datorfiler Säkerhetskopiera allt Avancerade säkerhetskopieringsfunktioner

## Om att säkerhetskopiera dina datorfiler

Programvaran WD SmartWare säkerhetskopierar automatiskt och kontinuerligt alla dina viktiga datafiler till din My Book-disk (musik, filmer, foton, dokument, e-post och andra filer).

*Obs!* En installation av programvaran WD SmartWare stöder upp till tre säkerhetskopieringsenheter som konfigurerats med programvaran WD SmartWare.

När programvaran WD SmartWare kategoriserat de olika typerna av filer på din valda hårddisk och du klickar på knappen **Start Backup** (Starta säkerhetskopiering), säkerhetskopieras alla. Eller välj specifika filtyper att säkerhetskopiera.

Om din dator har mer än en hårddisk, måste du välja att säkerhetskopiera var och en av dem för att skydda alla datafiler på din dator.

Efter att ha utfört en säkerhetskopiering skyddar programvaran WD SmartWare dina filer genom att säkerhetskopiera eventuell:

- Ny fil som skapats på eller kopierats till din hårddisk
- Befintlig fil som ändrats på något sätt

Det här skyddet är automatiskt – programvaran WD SmartWare gör det åt dig utan någon åtgärd av dig – bara se till att din My Book-disk är ansluten till datorn.

*Obs!* Automatiskt säkerhetskopieringsskydd är kontinuerligt under förutsättning att din My Book-disk är ansluten till din dator. När du sedan kopplar bort och återansluter disken till datorn söker programvaran WD SmartWare återigen igenom datorn för att se om det finns nya filer eller filer som ändrats och återupptar automatisk, kontinuerlig säkerhetskopiering som tidigare.

Dessutom tillhandahåller skärmen Backup (Säkerhetskopiering) (se figur 10 på sidan 18) följande:

- Innehållsmätare för din dators hårddiskar så att du kan se antalet filer och lagringsstorleken för varje innehållskategori
- En innehållsruta av typ **Detailed View** (Detaljerad vy) som du kan använda för att välja specifika kategorier med filer eller mappar att säkerhetskopiera, med knappen **Apply Changes** (Verkställ ändringar) så att du kan implementera dina val.
- Knapparna **Starta Backup** (Starta säkerhetskopiering) och **Stop Backup** (Stoppa säkerhetskopiering) för att kontrollera säkerhetskopieringar

Figur 10. Skärmen Backup (Säkerhetskopiering)

I innehållsmätarna för din dators hårddiskar visas de filkategorier som kommer ingå i säkerhetskopian om du klickar på **Start Backup** (Starta säkerhetskopiering), där:

- Ljusblå bakgrund i innehållsmätaren för din dators hårddisk representerar de ursprungliga filerna som finns tillgängliga för säkerhetskopiering
- Grå bakgrund i innehållsmätaren för din My Book-disk representerar de potentiella säkerhetskopiorna av de ursprungliga filerna
- Mörkblå bakgrund identifierar filkategorier som har säkerhetskopierats

I Content Gauge (Innehållsmätare) för din My Book-disk inkluderas alla de filer som visas i delen med använt utrymme i dina diskegenskaper i kategorin **Additional Files** (Ytterligare filer). Det här utrymmet finns inte tillgängligt för säkerhetskopieringar.

I innehållsmätarna och innehållsrutan Detailed View (Detaljerad vy):

| Den här filkategorin | Inkluderar filer med dessa filnamnstillägg                                          |
|----------------------|-------------------------------------------------------------------------------------|
| Documents (Dokument) | .doc, .txt, .htm, .html, .ppt, .xls, .xml och andra filnamnstillägg<br>för dokument |
| Mail (E-post)        | .mail, .msg, .pst och andra filnamnstillägg för e-post                              |
| Music (musik)        | .mp3, .wav, .wma och andra filnamnstillägg för musik                                |
| Movies (Filmer)      | .avi, .mov, .mp4 och andra filnamnstillägg för filmer                               |
| Pictures (Bilder)    | .gif, .jpg, .png och andra filnamnstillägg för bilder                               |
| Other (Annan)        | Andra som inte tillhör någon av de fem huvudkategorierna                            |

Observera att:

- Kategorin **System**, som visas mot en mörkgrå bakgrund, inkluderar alla dina operativsystemfiler som inte finns tillgängliga för säkerhetskopiering. Filer som inte säkerhetskopieras inkluderar systemfiler, programfiler, program och arbetsfiler som .tmp och .log-filer och *alla* filer som lagras i en Temp-mapp.
- Kategorin **Retrieved** (Hämtade), som också visas mot en mörkgrå bakgrund, inkluderar de filer som du har hämtat från en tidigare säkerhetskopiering. De finns inte heller tillgängliga för säkerhetskopiering.
- När du håller markören över en kategori visas antalet filer i kategorin.
- För en fullständig lista med alla filnamnstillägg som ingår, sök efter Answer ID 3644 i WD Knowledge Base på http://support.wdc.com.

Säkerhetskopiera andra interna hårddiskar genom att klicka på fliken **Home** (Hem) och välj disken.

#### Säkerhetskopiera allt

Så här säkerhetskopierar du alla dina datafiler:

- 1. Om din dator har mer än en hårddisk, välj den enhet som du vill säkerhetskopiera först från den listrutan under den grafiska illustrationen av datorn och dess namn som visas på WD SmartWare-startsidan.
- **2.** Klicka på fliken **Backup** (Säkerhetskopiera) för att visa skärmen Backup (Säkerhetskopiera) (se figur 10 på sidan 18).
- **3.** Klicka på **Start Backup** (Starta säkerhetskopiering) för att säkerhetskopiera alla dina filer.
- 4. Under säkerhetskopieringen:
  - Skärmen Backup (Säkerhetskopiera) visar en förloppsindikator och ett meddelande som indikerar den mängd data som har säkerhetskopierats.
  - Den blå bakgrunden i innehållsmätaren för datorns hårddisk ändras till gul/bärnstensgul för alla de filer som ännu inte har säkerhetskopierats.
  - Den grå bakgrunden i innehållsmätaren för din My Book-disk ändras till blå för varje kategori som säkerhetskopieringen slutför.
  - Du kan fortsätta att konfigurera din disk eller utföra andra funktioner eftersom programvaran WD SmartWare säkerhetskopierar alla dina filer i bakgrunden.
  - Knappen **Stop Backup** (Stoppa säkerhetskopiering) finns för att stoppa säkerhetskopieringen.
- 5. Om ett meddelande om en slutförd säkerhetskopiering visas innebär det att säkerhetskopieringen slutfördes på normalt sätt.

Om några filer inte kunde säkerhetskopieras visas deras avbildningar fortfarande som gula/bärnstensgula i Innehållsmätaren på din dators hårddisk och programvaran WD SmartWare visar:

- Ett försiktighetsmeddelande som indikerar antalet filer som är involverade
- Länken **View** (Visa) som du kan klicka på för att se en lista med filerna och orsakerna till att de inte säkerhetskopierades

Vissa program och körningsprocedurer kan förhindra att filer säkerhetskopieras. Om du inte kan avgöra varför vissa av dina filer inte säkerhetskopierades, prova med att:

- Spara och stänga alla dina öppna filer.
- Stänga alla program som körs inklusive ditt e-postprogram och webbläsaren.

| Viktigt! | Om ett varningsmeddelande visas som indikerar att din disk är full<br>betyder det att det inte finns tillräckligt med ledigt utrymme på<br>disken för att slutföra säkerhetskopieringen.                                                                                                    |
|----------|----------------------------------------------------------------------------------------------------|
|          | Den bästa långvariga lösningen skulle vara att delegera disken för<br>långvarig arkivlagring och:                                                                                                    |
|          | <ul> <li>a. Klicka på fliken Home (Hem) för att visa skärmen Home (Hem).</li> <li>b. Klicka på länken WDStore i rutan WD Online för att visa webbplatsen<br/>för Western Digital Online Store.</li> <li>c. Klicka på External Hard Drives (Externa hårddiskar) och välj den disk<br/>som bäst passar dina framtida krav.</li> </ul> |

6. Om du klickade på **Stop Backup** (Stoppa säkerhetskopiering) i steg 4, påminner bekräftelseinstruktionen **Stop backup?** (Stoppa säkerhetskopiering?) dig om att om du stoppar säkerhetskopieringen innan den slutförts och programvaran WD SmartWare tar bort alla de säkerhetskopior som nyss kopierats till din My Book-disk.

Fortsätt genom att klicka på något av följande:

- **Continue Backup** (Fortsätt säkerhetskopiera) för att ignorera din stoppbegäran och återuppta säkerhetskopieringen
- **Stop Backup** (Stoppa säkerhetskopiering) för att fullborda din begäran, stoppa säkerhetskopieringen och ta bort de nyligen skapade säkerhetskopiorna
- 7. Om din dator har mer än en hårddisk, upprepa säkerhetskopieringsförfarandet för var och en.

## Avancerade säkerhetskopieringsfunktioner

De avancerade säkerhetskopieringsfunktionerna inkluderar:

- Välja specifika filer att säkerhetskopiera
- Ändra inställningarna för säkerhetskopieringsprogrammet:
  - Välja antalet versioner av säkerhetskopiorna att behålla
  - Pausa säkerhetskopieringen tills datorn blir ledig

#### Välja specifika filer att säkerhetskopiera

Så här säkerhetskopierar du vissa av dina datorfiler:

1. På skärmen Backup (Säkerhetskopiering) (se figur 10 på sidan 18), välj **Detailed View** (Detaljerad vy) för att öppna innehållsrutan för säkerhetskopior:

| WYDESKTOP |           |
|-----------|-----------|
| lame      | Size      |
| Documents | 2.27 MB   |
| 🗹 Mail    | 230.70 KB |
| Movies    | 15.90 KB  |
| Music     | 1.31 MB   |
| Cither    | 506.45 MB |
| Pictures  | 466.74 KB |
|           |           |
| 4-14-24   | Band      |

- 2. I innehållsrutan med säkerhetskopierade filer:
  - Markera kryssrutorna för de filkategorier som du vill ska ingå i säkerhetskopian
  - Avmarkera kryssrutorna för de filkategorier som du vill ska uteslutas från säkerhetskopian
- **3.** Klicka på **Apply Changes** (Verkställ ändringar) för att uppdatera innehållsmätaren för din My Book-disk.
- 4. Klicka på **Start Backup** (Starta säkerhetskopiering) för att säkerhetskopiera de markerade filkategorierna.

#### Ändra inställningarna för säkerhetskopieringsprogrammet

I syfte att optimera din säkerhetskopiering kan du:

- Ange antalet versioner av säkerhetskopior som du vill behålla för varje fil
- Pausa säkerhetskopieringar tills datorn blir ledig

Så här konfigurerar du dessa säkerhetskopieringsalternativ:

- 1. Klicka på fliken **Settings** (Inställningar) för att visa skärmen WD SmartWare Settings (Inställningar) (se figur 12).
- 2. Klicka på Set Up Software (Konfigurera programvara) för att visa skärmen Software Settings (Programvaruinställningar) (se figur 11 på sidan 22).
- 3. Se:
  - "Ange antalet versioner av säkerhetskopior" på sidan 23
  - "Pausa säkerhetskopior tills datorn blir ledig" på sidan 23

| Home Buckup Rettinye                                                                                                    | Lettings                                                                                                    |
|----------------------------------------------------------------------------------------------------|----------------------------------------------------------------------------------------------------|
|                                                                                                    |                                                                                                    |
|                                                                                                    |                                                                                                    |
| wheelinter                                                                                                    | My Book Exercise                                                                                                    |
| Software Settings                                                                                                    | Drive Settings                                                                                                    |
| Software Settings splitters bit you anim the exactless of<br>backing versions one work to institute. Setup backing<br>and/if pour computer is 10k, senior1 at totker to relieve<br>your backets lue files 5L and set preferences for<br>subsmithing setting voltation and shafting the WD<br>Exactletions sufficience. | The drive type (Debug or Network) connected to<br>year invested interesting to asserting the drive drive<br>settings, for asserting, earling lower, and reads |
| - Set Up Software                                                                                                    | Set Np Drive                                                                                                    |
|                                                                                                    |                                                                                                    |
|                                                                                                    |                                                                                                    |
|                                                                                                    |                                                                                                    |
|                                                                                                    |                                                                                                    |

Figur 11. Skärmen Software Settings (Programvaruinställningar)

| oftware Settings                                                    |  |
|---------------------------------------------------------------------|--|
|                                                                     |  |
|                                                                     |  |
|                                                                     |  |
| WIDESKTOP                                                           |  |
| The Harburg                                                         |  |
|                                                                     |  |
| Indexing Spinn                                                      |  |
| Ratieve Foller                                                      |  |
| Professionan                                                        |  |
|                                                                     |  |
|                                                                     |  |
|                                                                     |  |
|                                                                     |  |
|                                                                     |  |
|                                                                     |  |
|                                                                     |  |
|                                                                     |  |
|                                                                     |  |
| dauf year sollware<br>oduct Harre: HIC StreetNee<br>result: 14.2.10 |  |
|                                                                     |  |

Figur 12. WD SmartWare-skärmen Settings (Inställningar)

**Ange antalet versioner av säkerhetskopior.** Programvaran WD SmartWare kan behålla upp till 25 äldre versioner av varje fil. Om du skriver över eller tar bort en fil av misstag, eller om du vill se filen för några versioner sedan, har programvaran WD SmartWare en kopia åt dig. Du har alltid det senast angivna antalet versioner av varje fil som finns tillgänglig för hämtningar och du kan välja att behålla mellan en och 25 versioner.

Behålla fler versioner:

- Förbättrar din förmåga att hämta filer från en längre period bakåt i tiden
- Förbrukar mer diskutrymme

Ange antalet versioner av säkerhetskopior som du vill behålla för varje fil:

1. På skärmen Software Settings (Programvaruinställningar) (se figur 11), klicka på File History (Filhistorik) för att visa dialogrutan Set File History (Ange filhistorik):

| Set File History           |                                 |
|----------------------------|---------------------------------|
| Enter the number of beckup | versions to keep for each file. |
| Λρφίγ                      |                                 |

- 2. Ange antalet filversioner som du vill behålla (mellan 1 och 25) i rutan Enter the number of backup versions to keep for each file (Ange antalet versioner av säkerhetskopior som du vill behålla för varje fil).
- **3.** Klicka på **Apply** (Verkställ) för att spara och implementera det nya antalet versioner av säkerhetskopior.

**Pausa säkerhetskopior tills datorn blir ledig.** En stor säkerhetskopiering kan ta lång tid och kan förbruka mycket av ditt systems behandlingsresurser. Programmet WD SmartWare jobbar i bakgrunden och utnyttjar minimala datorresurser medan du använder datorn. Om du vill pausa all säkerhetskopieringsaktivitet till dess att datorn är ledig kan du aktivera alternativet Backup Speed (hastighet gör säkerhetskopiering).

1. På skärmen Software Settings (Programvaruinställningar) (se figur 11 på sidan 22), klicka på **Backup Speed** (Säkerhetskopieringshastighet) för att visa dialogrutan Reduce Backup Speed (Minska säkerhetskopieringshastighet):

| Reduce Backup Speed                                                          |
|------------------------------------------------------------------------------|
| This option may allow your system to run faster by reducing<br>backup speed. |
| Pause beckup until computer is idle.                                         |

2. Markera eller avmarkera kryssrutan **Pause backup until computer is idle** (Pausa säkerhetskopiering tills datorn blir ledig) för att aktivera eller inaktivera alternativet Backup Speed (Säkerhetskopieringshastighet).

## Hämta säkerhetskopierade filer

I det här kapitlet ingår följande ämnen:

Om att hämta filer Hämta filer Hämta mappar Hämta en tidigare version av en fil eller borttagna filer Hämta alla dina filer

## Om att hämta filer

Programvaran WD SmartWare gör det enkelt för dig att hämta filer som har säkerhetskopierats på din My Book-disk och kopiera dem till antingen:

- Sina ursprungliga platser på datorn eller
- En speciell hämtningsmapp

Hämta är vanligtvis en procedur med fem steg:

- 1. Välj den disk som filerna ska hämtas från på skärmen Home (Hem).
- 2. Välj den säkerhetskopia du vill hämta filerna från.
- **3.** Välj huruvida filerna ska kopieras till en speciell hämtningsmapp eller till sina ursprungliga platser.
- 4. Välj vilka filer som ska hämtas, antingen enskilda filer, mappar eller allting.
- 5. Hämta filerna.

## Hämta filer

När du har valt disken på skärmen Home (Hem), hämtas filer så här:

- 1. Klicka på fliken **Retrieve** (Hämta) för att visa skärmen Retrieve (Hämta) (se figur 13 på sidan 25).
- 2. I kryssrutan **Backed Up Volumes** (Säkerhetskopierade volymer) markerar du den WD SmartWare-volym som du vill hämta filer från och klickar på **Select Destination** (Välj destination) för att visa skärmen Select a destination for retrieved files (Välj en destination för hämtade filer) (se figur 14 på sidan 25).
- 3. På skärmen Select a destination for retrieved files (Välj en destination för hämtade filer):

| OM du vill kopiera dina hämtade filer till | gör SÅ HÄR                                                                                                    |
|--------------------------------------------|----------------------------------------------------------------------------------------------------|
| deras ursprungliga plats,                  | <ul> <li>Markera alternativet <b>To the Original Places</b> (Till de<br/>ursprungliga platserna).</li> </ul>                                                                                                    |
|                                            | <ul> <li>b. Klicka på Select Files (Markera filer) för att visa skärmen<br/>Select content to retrieve (Markera innehåll att hämta)<br/>(se figur 15 på sidan 26) och gå vidare till steg 4 på sidan 26.</li> </ul> |
| en mapp för hämtat<br>innehåll,            | <ul> <li>Markera alternativet In a Retrieved Content Folder<br/>(i mappen med hämtat innehåll).</li> </ul>                                                                                                    |
|                                            | <ul> <li>Om du vill ange en annan mapp för hämtning, klicka på<br/>Browse (Bläddra) och använd bläddringsfunktionen för<br/>att identifiera den nya hämtningsmappen.</li> </ul>                                     |
|                                            | c. Klicka på <b>Apply</b> (Verkställ) för att spara och implementera den nya hämtningsmappen.                                                                                                    |
|                                            | <ul> <li>Klicka på Select Files (Markera filer) för att visa skärmen<br/>Select content to retrieve (Markera innehåll att hämta)<br/>(se figur 15) och gå vidare till steg 4 på sidan 26.</li> </ul>                |
|                                            |                                                                                                    |

| S Name Darking Battere Semigr                                                                 |                                                                       |
|-----------------------------------------------------------------------------------------------|-----------------------------------------------------------------------|
| Select a volume to retrieve from                                                              |                                                                       |
| WIRKSTR                                                                                       | My Back Farence                                                       |
| 051C3                                                                                         | MY BOOK (E.)                                                          |
| From the fail on the right, select the volume tran which you want to retrieve a file or time. | Recket Up Volumes<br>Orginal Computer Orginal Volume<br>MY/DCDKTEP C3 |
|                                                                                               |                                                                       |
|                                                                                               |                                                                       |
|                                                                                               |                                                                       |
|                                                                                               | Select Dedination                                                     |

Figur 13. Skärmen Retrieve (Hämta)

| MIDESKTOP                                                                                                    |       |                                                                                                    | Wy Book Essertial                                                                    |
|----------------------------------------------------------------------------------------------------|-------|----------------------------------------------------------------------------------------------------|--------------------------------------------------------------------------------------|
| 05.003                                                                                                    |       |                                                                                                    | MY BOOK (E.)                                                                         |
| Where would you like to retrieve your file                                                                               | \$7   |                                                                                                    |                                                                                      |
| <ul> <li>To the Original Places<br/>Roturn at restored content to the original<br/>location on year computer.</li> </ul> | 10-C  |                                                                                                    |                                                                                      |
| <ul> <li>It a Retrieved Context Folder<br/>Fut all retrieved context mic a single fame.</li> </ul>                       | m.—C₽ | The connect actives folder in at:<br>Critics unents and fortings/Ramo<br>Contents.<br>If you would like to change this fold<br>(Critics) | TeorineEM/ DocumentalPetweed<br>ex. please enter the new tocator (while<br>or Browns |

Figur 14. Skärmen Select a Destination for Retrieved Files (Markera en destination för hämtade filer)

| OF CI:       NY DOK Easers         OF CI:       NY DOK Easers         100 CI:       NY DOK Easers         100 CI:       NY DOK |                                        |                                                                                                    |                                                                                                    |                                           |
|----------------------------------------------------------------------------------------------------|----------------------------------------|----------------------------------------------------------------------------------------------------|----------------------------------------------------------------------------------------------------|-------------------------------------------|
| WIDESKTOP         My Book Easerts           05 EC:)         MY BOOK (E:)           HB3.0 GB<br>Total         * Retrove All Files           Data Betweet<br>Sine<br>ESB-R         All the cases from the backup will be entroved from your AVIDESKTOP (C 1) varues, excuding<br>files you have previously meaned and the read current version of each like         Base to like           Table         All the cases from the backup will be entroved from your AVIDESKTOP (C 1) varues, excuding<br>files you have previously meaned and the read current version of each like         Base to like                                                                                                    |                                        | -                                                                                                    |                                                                                                    |                                           |
| OSEC) NY DOOK (2.)                                                                                                    |                                        | WICESKTOP                                                                                                    | My Book Easerda                                                                                                    |                                           |
| Name     - Namework Air Fries       Data Retrieved     - Namework Air Fries       Size     - Namework Air Fries                                                                                                    |                                        | (05 (C;)                                                                                                    | MY BOOK (E-3                                                                                                    |                                           |
| Data Netword     All the tasts from this backup will be retreved from your AVDESKTOP IC 1) voume, recuring free you have previously dented and the most current version of each Ne.     Bes to lead       Table     Sime     Sime     Sime                                                                                                    |                                        | 140.0 GH<br>Total                                                                                                    | Justeve Al First                                                                                                    |                                           |
|                                                                                                    | Data Retrieved<br>1944<br>1844<br>1844 |                                                                                                    | At the case from this backup will be retreaved from your APDEDKTOP (C1) volume, including free you have previously desided and the most current version of each Re | Data to Hetro<br>Fine<br>Story<br>HILD WE |
|                                                                                                    |                                        |                                                                                                    |                                                                                                    |                                           |
| A Residue France France                                                                                                    |                                        | The second second secon |                                                                                                    |                                           |
| 127.1 GE FREE                                                                                                    |                                        | 127.1 GE Filte                                                                                                    | <ul> <li>Fishters Some Files</li> </ul>                                                                                                    |                                           |

Figur 15. Skärmen Select Content to Retrieve (Markera innehåll att hämta)

- På skärmen Select content to retrieve... (Markera innehåll att hämta...), markera Retrieve Some Files (Hämta vissa filer) för att visa rutan där du markerar filer att hämta (se figur 16 på sidan 27).
- 5. Navigera genom mappstrukturen för att hitta önskade filer. Du kan också använda sökrutan genom att skriva namnet (eller en del av namnet) för filen eller mappen:
  - Klicka på knappen för lämplig filkategori för att visa filerna enligt kategori:
    - Pictures (Bilder)
    - Music (musik)
    - Movies (Filmer)
    - Documents (Dokument)
    - Other (Annan)
    - Mail (E-post)
  - Välj ikonen View (Visa) för att visa enstaka filer.
  - Skriv hela eller del av filnamnet i sökrutan, frågetecken (?) kan användas som jokertecken, för att leta upp filen och tryck på Enter-tangenten för att initiera sökningen.

Eliminera sökfiltret genom att ta bort all texten i sökrutan och tryck på Enter.

6. Klicka på Start Retrieving (Börja hämta).

| Stow  | other ties 🗹  | Show delete | od files | View -    | Q Q   | agrich. |      |
|-------|---------------|-------------|----------|-----------|-------|---------|------|
|       | Performe      | Music       | Movies   | Occuments | Other | Mail    |      |
| iane  |               |             |          | Size      | Date  |         | 11 1 |
| >E1   | DELL.         |             |          |           |       |         |      |
| > E14 | Documents and | Settinus    |          |           |       |         |      |
| > E11 | 1188          | 101010      |          |           |       |         |      |
|       | 12.0121.9     |             |          |           |       |         |      |
|       |               |             |          |           |       |         |      |
|       |               |             |          |           |       |         |      |
|       |               |             |          |           |       |         |      |
|       |               |             |          |           |       |         |      |
|       |               |             |          |           |       |         |      |
|       |               |             |          |           |       |         |      |

Figur 16. Rutan för markering av filer att hämta

- 7. Under hämtningen:
  - Skärmen Retrieve (Hämta) visar en förloppsindikator och ett meddelande som indikerar den mängd data som har kopierats till den angivna hämtningsplatsen.
  - Med knappen Cancel Retrieving (Avbryt hämtning) kan du stoppa hämtningen.
- 8. Meddelandet **Retrieval accomplished** (hämtning klar) visas som betyder att hämtningen har utförts.

Om meddelandet **Partial retrieve accomplished** (Del av hämtning är klar) visas innebär det alla de filer som du markerade för hämtning inte kopierades till den angivna hämtningsplatsen. I det här fallet gäller:

- Antingen visar meddelandet Files Not Retrieved (Ej hämtade filer) antalet filer som inte hämtades och en länk till en skärm med information om vad som inte gick att hämta. Klicka på länken View files (Visa filer) för att se listan med filer och orsakerna till att de inte hämtades.
- Meddelandet **Destination is full** (Destinationen är full) betyder att du inte har tillräckligt med diskutrymme för att fullborda hämtningen.

#### Hämta mappar

Om du vill hämta en mapp från din disk, och alla filer i en mapp, som kan vara i flera kategorier, ska du, i rutan där du markerar filer att hämta (se figur 16), högerklicka på mappen av och välja **Select folder in all content categories** (Markera mapp i alla innehållskategorier).

#### Hämta en tidigare version av en fil eller borttagna filer

I rutan där du markerar filer att hämta (se figur 16), markera rutan **Show Deleted Files** (Visa borttagna filer) och/eller rutan **Show older versions of files** (Visa äldre versioner av filer). Nu när du markerar filer att hämta kan du markera enstaka filer som skrevs över eller togs bort. På liknande sätt gäller att om du hämtar hela mappar i detta läge hämtar det äldre versioner och dessutom borttagna filer.

## Hämta alla dina filer

På skärmen Select content to retrieve... (Markera innehåll att hämta...) (se figur 15 på sidan 26), välj alternativet **Retrieve all Files** (Hämta alla filer), som hämtar filer i alla kategorier och kopiera dem till antingen sina ursprungliga platser eller mappen Retrieve Contents (Hämta innehåll).

## Låsa och låsa upp din disk

I det här kapitlet ingår följande ämnen:

Skydda disken med lösenord Låsa upp din disk Ändra ditt lösenord Stänga av disklåsfunktionen

## Skydda disken med lösenord

Du ska skydda din disk med lösenord om du är orolig för att någon annan kan få tillgång till din disk och du inte vill att de ska se dina filer på disken.

VARNING! Programvaran WD SmartWare använder ditt lösenord för att låsa och låsa upp din disk elektroniskt. Om du glömmer ditt lösenord kan du inte nå de data som finns på din disk eller skriva nya data till den. Du måste radera disken innan du kan använda den igen.

Du kommer åt dialogrutan Set Security (Säkerhetsinställningar) för lösenordshantering under den ursprungliga kom-igång-proceduren eller via fliken WD SmartWare **Settings** (Inställningar) på skärmen Drive Settings (Diskinställningar). Där kan du:

- Skapa ett lösenord
- Ändra ett lösenord
- Eliminera behovet av ett lösenord

Skapa ett lösenord för att förhindra att andra kommer åt filerna på din disk:

- Klicka på fliken Settings (Inställningar) för att visa antingen skärmen WD SmartWare Settings (Inställningar) (figur 12 på sidan 22) eller management Drive Settings (Diskhanteringsinställningar) (figur 17).
- Om du öppnade skärmen WD SmartWare Settings (Inställningar), klicka på Set Up Drive (Konfigurera disk) för att visa skärmen WD SmartWare Drive Settings (Diskinställningar) (se figur 17).

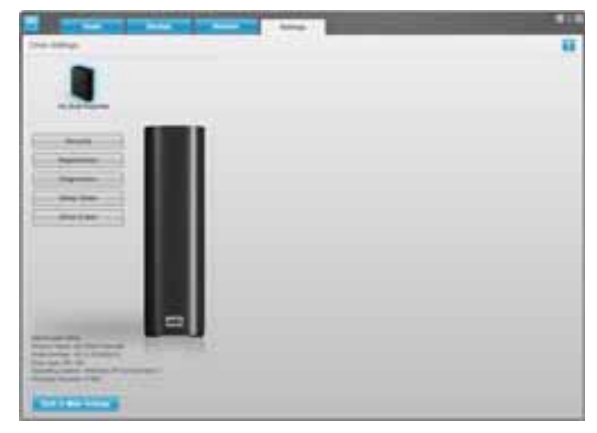

Skärmen SmartWare Drive Settings (Diskinställningar)

Skärmen Drive Management Settings (Diskhanteringsinställningar)

**3.** På skärmen Drive Settings (Diskinställningar), klicka på **Security** (Säkerhet) för att visa dialogrutan Set Security (Ställ in säkerhet):

| Set Security                                                                                                    |
|----------------------------------------------------------------------------------------------------|
| WD SmartWare lets you secure your drive to prevent others from accessing your files.                             |
| Choose a password                                                                                                |
|                                                                                                    |
| Verify password                                                                                                  |
|                                                                                                    |
| Password hint                                                                                                    |
|                                                                                                    |
| V Warning                                                                                                    |
| WD cannot retrieve your password. If you forget your password, you will<br>permanently lose access to your data. |
| I understand.                                                                                                    |
| Save Security Settings                                                                                           |

- 4. Skriv ditt lösenord i rutan Choose a password (Välj ett lösenord).
- 5. Skriv ditt lösenord igen i rutan Verify password (Verifiera lösenord).
- 6. Skriv en ledtråd som hjälper dig att komma ihåg ditt lösenord i rutan **Password hint** (Ledtråd för lösenord).
- 7. Läs varningen om möjligheten för dataförlust om du glömmer ditt lösenord.
- 8. Klicka på kryssrutan I understand (Jag förstår) för att beteckna att du accepterar risken.
- **9.** Klicka på **Save Security Settings** (Spara säkerhetsinställningar) för att spara ditt lösenord och aktivera lösenordsskydd för din disk.

VARNING! När du har skapat ett lösenord förblir disken *olåst* så länge som du fortsätter din nuvarande arbetssession. Sedan för programvaran WD SmartWare följande:

- Låser disken när du stänger av datorn, kopplar från disken eller datorn ställer sig på viloläget
- Kräver att du skriver ditt lösenord för att låsa upp disken när du startar om datorn eller återansluter din disk

### Låsa upp din disk

När du har skapat ett lösenord som förhindrar andra från att komma åt filerna på din disk måste du skriva ditt lösenord för att kunna låsa upp disken när:

- Du stänger av och startar om datorn
- Du kopplar från och återansluter disken till datorn
- Din dator går ur viloläget

Du måste göra detta även om du inte har programvaran WD SmartWare installerad på datorn.

#### Låsa upp disken med programvaran WD SmartWare

När du stänger av och startar om datorn, eller kopplar från och återansluter disken till datorn, visar programvaran WD SmartWare meddelandet **Drive is locked** (Disken är låst) istället för My Book-diskens Content Gauge (Innehållsmätare):

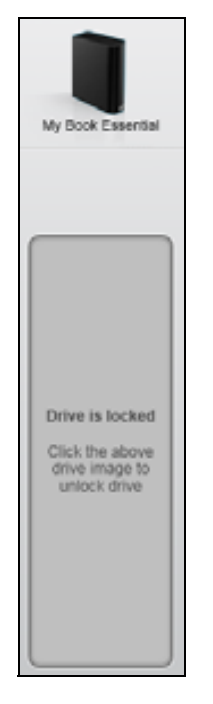

Låsa upp din disk med hjälp av programmet WD SmartWare:

1. När du uppmanas, klicka på My Book bilden ovanför meddelandet **Drive is locked** (Disken är låst) för att visa WD SmartWare-diskupplåsningsskärmen:

| WD Sn                                                                                | nartWare | 200 |
|--------------------------------------------------------------------------------------|----------|-----|
| Unlock My Book                                                                       |          |     |
| To continue, your My Book drive must be<br>unlocked.<br>Please provide your passwort | Passant  |     |
| Cancer                                                                               |          |     |

- 2. Skriv ditt lösenord i rutan Password (Lösenord).
- **3.** Klicka på **Unlock** (Lås upp) för att låsa upp disken och aktivera programvaran WD SmartWare.
#### Låsa upp din disk utan programvaran WD SmartWare

När du ansluter din lösenordsskyddade disk till en dator som inte har programvaran WD SmartWare installerad kan du ändå använda verktyget WD SmartWare Drive Unlock (Diskupplåsning) för att låsa upp disken där. Programmet WD SmartWare ger tillgång till verktyget Drive Unlock (Diskupplåsning) på en "virtuell" CD-enhet (VCD) som visas i Utforskaren under Den här datorn när disken är lösenordsskyddad.

Så här låser du upp disken utan att programvaran WD SmartWare är installerad:

- 1. Starta WD SmartWare-verktyget Drive Unlock (Lås upp disk) genom att antingen:
  - Använd datorns filhanteringsverktyg för att öppna den virtuella cd-skivan med WD Unlocker och dubbelklicka på filen Unlock.exe
  - Klicka på Start > My Computer (Den här datorn) och dubbelklicka på den virtuella CD-ikonen WD Unlocker under Devices with Removable Storage (Enheter med flyttbara lagringsmedia)

| Unfock your drive                                                                                     | T      |
|----------------------------------------------------------------------------------------------------|--------|
| Enter your password to unlock your drive<br>Name My Bee Emerical<br>Secal WCAVED-BOOLS<br>Bits 931-06 |        |
| Let                                                                                                   | Unisck |

- **2.** Skriv ditt lösenord i rutan **Password** (Lösenord) och klicka på **Unlock** (Lås upp) på skärmen drive unlock (Diskupplåsning):
- **3.** Vid meddelandet **Your drive is now unlocked** (Din disk är nu upplåst), klicka på **Exit** (Avsluta) för att stänga skärmen för WD SmartWare Drive Unlock utility (Lås upp disk).

# Ändra ditt lösenord

Ändra ditt lösenord:

 Klicka på Security (Säkerhet) antingen på skärmen WD SmartWare Drive Settings (Diskinställningar) eller skärmen Drive Management Settings (Diskhanteringsinställningar) (se figur 17 på sidan 29) för att visa dialogrutan Your Drive is Secure (Din disk är säker):

| Password hint   |  |
|-----------------|--|
| Remove security |  |
| Change password |  |
| Vew password    |  |
|                 |  |
| /erify password |  |
|                 |  |

- 2. Skriv ditt befintliga lösenord i rutan Password (Lösenord).
- 3. Välj alternativet Change password (Ändra lösenord).
- 4. Skriv ditt nya lösenord i rutan New password (Nytt lösenord).
- 5. Skriv ditt nya lösenord igen i rutan Verify password (Verifiera lösenord).
- 6. Skriv en ledtråd som hjälper dig att komma ihåg ditt nya lösenord i rutan **New password** hint (Ledtråd för nytt lösenord).
- 7. Klicka på Update Security Settings (Uppdatera säkerhetsinställningar) för att ändra ditt lösenord.

#### Stänga av disklåsfunktionen

Ta bort lösenordsskydd från din disk:

1. Klicka på **Security** (Säkerhet) antingen på skärmen WD SmartWare Drive Settings (Diskinställningar) eller skärmen Drive Management Settings (Diskhanteringsinställningar) (figur 17 på sidan 29) för att visa dialogrutan Your Drive is Secure (Din disk är säker):

| Password hint   | _ |  |
|-----------------|---|--|
| Remove security |   |  |
| Change password |   |  |
| New password    |   |  |
|                 |   |  |
| Verify password |   |  |
|                 |   |  |
| Password hint   |   |  |

- 2. Skriv ditt lösenord i rutan Password (Lösenord).
- 3. Välj alternativet Remove security (Ta bort säkerhet).
- 4. Klicka på Update Security Settings (Uppdatera säkerhetsinställningar) för att ta bort lösenordsskydd från disken och återigen visa dialogrutan Set Security (Ange säkerhet).

# Hantera och anpassa din disk

I det här kapitlet ingår följande ämnen:

Använda WD SmartWare-ikonen Starta programvaran WD SmartWare Kontrollera diskstatus Bevaka ikonvarningar Koppla från disken säkert Anpassa dina programvaruinställningar Anpassa dina diskinställningar Avinstallera programvaran WD SmartWare Återställa programvaran WD SmartWare och skivavbilden

## Använda WD SmartWare-ikonen

När du har installerat programvaran WD SmartWare visas ikonen WD SmartWare i Aktivitetsfältet i Windows:

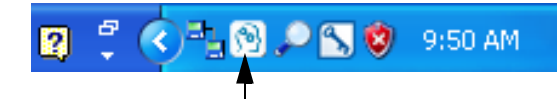

Genom att klicka på ikonen kan du:

- Öppna programvaran WD SmartWare
- Kontrollera diskens status
- Bevaka ikonvarningar
- Frånkoppla disken säkert

I följande avsnitt beskrivs hur du använder ikonen och andra sätt att utföra dessa saker.

#### Starta programvaran WD SmartWare

Om programvaran WD SmartWare inte startar automatiskt kan du starta om den genom att:

- Klicka på Start > (Alla) program > WD SmartWare > WDSmartWare
- Dubbelklicka på ikonen WD SmartWare 🕥 i Aktivitetsfältet.
  - Obs! Du kan också höger- eller vänsterklicka på ikonen WD SmartWare i aktivitetsfältet och välja **WD SmartWare**.

## Kontrollera diskstatus

Håll muspekaren över ikonen WD SmartWare i verktygsfältet för att se utnyttjad diskkapacitet och disktemperaturstatus samt information om disken är låst:

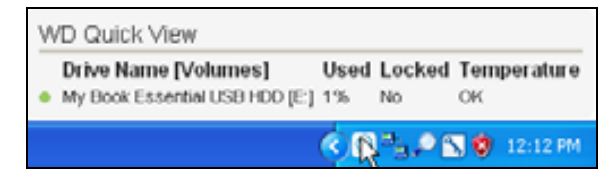

#### Bevaka ikonvarningar

Ikonen WD SmartWare i aktivitetsfältet blinkar för att visa diskstatus:

| OM ikonen WD SmartWare blinkar | KAN disken vara                                                                                                    |
|--------------------------------|----------------------------------------------------------------------------------------------------|
| Grönt och vitt,                | Låst eller ha ett format som programvaran<br>WD SmartWare inte förstår (icke-Windows-<br>format i en Windows-miljö).         |
| Rött och vitt,                 | Överhettad.                                                                                                    |
|                                | Stäng av disken och låt den svalna i 60 minuter.<br>Slå på strömmen igen och, om problemet<br>kvarstår, kontakta WD Support. |

## Koppla från disken säkert

VARNING! Förhindra dataförlust genom att stänga alla aktiva fönster och program innan du stänger av eller tar bort disken.

Du kan frånkoppla disken från datorn, antingen via:

- Ikonen WD SmartWare i Aktivitetsfältet
- Tryck på strömbrytaren

# Använda ikonen WD SmartWare

För att säkert frånkoppla disken med hjälp av WD SmartWare-ikonen:

1. Högerklicka på WD SmartWare-ikonen i verktygsfältet och klicka sedan på Safely remove My Book Essential USB HDD (Ta bort USB-hårddisk säkert):

| Safely remove My Book Essential USB HDD [F | :]                    |
|--------------------------------------------|-----------------------|
| WD SmartWare                               |                       |
| Exit WD SmartWare                          |                       |
|                                            | / 🔁 🖸 🔎 📉 🔮 - 9:55 AM |

Du kan eventuellt höra när disken stänger ner.

2. Vänta tills ström-/aktivitetslampan slocknar innan du tar bort disken från datorn.

## Använda strömbrytaren

För att säkert frånkoppla disken med hjälp diskens strömbrytare:

1. Tryck på strömbrytaren på My Book-diskens baksida.

Du kan eventuellt höra när disken stänger ner.

2. Vänta tills ström-/aktivitetslampan slocknar innan du tar bort disken från datorn.

#### Anpassa dina programvaruinställningar

Programvaran WD SmartWare gör det enkelt för dig att snabbt anpassa programmets egna inställningar för bästa möjliga prestanda med din disk genom att:

- Ange antalet versioner av säkerhetskopior som du vill behålla för varje fil
- Hindra säkerhetskopieringar tills datorn blir ledig
- Ange en unik mapp för att lagra filer som hämtats från din disk
- Sök automatiskt efter uppdateringar till programvaran WD SmartWare

Så här anpassar du dina inställningar för programvaran WD SmartWare för bästa möjliga prestanda med din disk på skärmen Software Settings (Programvaruinställningar) (se figur 11 på sidan 22):

| OM du vill                                                                                                    | KLICKA på                                          | OCH se                                                          |
|----------------------------------------------------------------------------------------------------|----------------------------------------------------|-----------------------------------------------------------------|
| Ändra antalet versioner av<br>säkerhetskopior som du vill behålla<br>för varje fil,                                | File History<br>(Filhistorik)                      | "Ange antalet versioner av säkerhetskopior" på sidan 23.        |
| Aktivera säkerhetskopieringar när<br>som helst eller hindra dem tills<br>datorn blir ledig,                        | Backup Speed<br>(Säkerhetskopiering<br>shastighet) | "Pausa säkerhetskopior tills<br>datorn blir ledig" på sidan 23. |
| ange sökväg till en annan<br>hämtningsmapp,                                                                        | Retrieve Folder<br>(Hämta mapp)                    | "Ange en annan<br>hämtningsmapp" på sidan 36.                   |
| Ändra alternativet som söker efter<br>uppdateringar varje gång du<br>återansluter din My Book-disk till<br>datorn, | Preferences<br>(Inställningar)                     | "Ange inställningsalternativ" på sidan 37.                      |

## Ange en annan hämtningsmapp

När du startar en hämtning kan du välja huruvida du vill lagra de hämtade filerna i antingen:

- Sina ursprungliga platser på datorn eller
- En mapp för Retrieved Content (Hämtat innehåll)

Standard är att programvaran WD SmartWare skapar och använder en undermapp med Retrieved Content (Hämtat innehåll) i mappen My Documents (Mina dokument). Ange en annan mapp:

- **1.** Antingen skapa en ny mapp eller fastställ vilken befintlig mapp du vill använda.
- På skärmen Software Settings (Programvaruinställningar) (se figur 11 på sidan 22), klicka på Retrieve Folder (Hämta mapp) för att visa dialogrutan Set Retrieve Folder (Ange hämtningsmapp):

| Set Retrieve Folder                                                                                                    |                                                     |
|----------------------------------------------------------------------------------------------------|-----------------------------------------------------|
| The current retrieve folder is at:<br>C3Documents and SettingslAdministrator/<br>If you would like to change this folder, plea | Retrieved Files<br>se enter the new location below. |
| C:Documents and Settings/Administra                                                                                            | Browse                                              |

- **3.** Klicka på **Browse** (Bläddra) och använd bläddringsfunktionen för att identifiera den nya hämtningsmappen.
- 4. Klicka på Apply (Verkställ) för att spara och implementera den nya hämtningsmappen.

# Ange inställningsalternativ

Varje gång du återansluter din My Book-disk till datorn kommer inställningsalternativen, när de är aktiverade, att söka efter programuppdateringar. Detta säkerställer att du alltid använder den allra senaste versionen av programvaran.

Så här aktiverar eller inaktiverar du inställningsalternativen:

1. Antingen på skärmen Software Settings (Programvaruinställningar) (figur 11 på sidan 22), eller Skärmen Drive Management Settings (Diskhanteringsinställningar) (figur 17 på sidan 29), klicka på Preferences (Inställningar) för att visa dialogrutan Set Preferences (Ange inställningar):

| Set Preferences                                                  | Set Preferences                                                                                                    |
|------------------------------------------------------------------|----------------------------------------------------------------------------------------------------|
| Select automation options.                                       | Select automation options.                                                                                                    |
| Automatically check for WD SmartWare software updates.           | Automatically check for WD Smart/Vare software updates.                                                                                                    |
| Dialogrutan WD SmartWare Set<br>Preferences (Ange inställningar) | Unlock the full potential of WD SmartWare to back up and retrieve the data on<br>your WD drive. To add Backup and Retrieve functionality to WD SmartWare, click<br>Enable Backup and Retrieve functions; then click Enable Backup Now. |
|                                                                  | Enable Backup Now                                                                                                    |

Dialogrutan Drive Management Set Preferences (Ange diskhanteringsinställningar)

- 2. Markera eller avmarkera kryssrutan Automatically check for WD SmartWare software updates (Leta automatiskt efter programuppdateringar) för att aktivera eller inaktivera detta inställningsalternativ.
  - Obs! Se "Aktivera funktioner för Backup (Säkerhetskopiering) och Retrieve (Hämta)" på sidan 42 för information om kryssrutan Enable Backup and Retrieve functions (Aktivera funktionerna Säkerhetskopiering och Hämta) i Dialogrutan Drive Management Set Preferences (Ange diskhanteringsinställningar).

## Anpassa dina diskinställningar

Programvaran WD SmartWare gör det enkelt för dig att snabbt anpassa inställningarna för din disk för bästa möjliga prestanda.

- Security (Säkerhet) skapa, modifiera och inaktivera lösenord som förhindrar att andra kan komma åt filer på din disk.
- Registration (Registrering) registrera din disk för att få kostnadsfri teknisk support under garantiperioden och få information om uppdateringar till programvaran, produktförbättringar och möjligheter till prisrabatter.
- Diagnostics (Diagnostik) – kör diagnostik och statuskontroller för att säkerställa att din disk fungerar på rätt sätt.
- Sleep Timer (Vilotimer) stäng av din disk under perioder med längre inaktivitet för att spara energi och förlänga diskens livslängd.
- Drive Erase (Radera disk) radera allt innehåll på disken, inklusive lösenord om du har ett.
- Preferences (Inställningar) leta efter programuppdateringar och om du valde Install Drive Settings (Installera diskinställningar) vid frågan What would you like to do? (Vad vill du göra?), aktivera funktionerna Backup and Retrieve (Säkerhetskopiera och Hämta).

Anpassa dina diskinställningar till bästa möjliga prestanda, antingen på skärmen WD SmartWare Drive Settings (Diskinställningar) Skärmen Drive Management Drive Settings (Diskhanteringsinställningar) (se figur 17 på sidan 29):

| OM du vill                                                                                                    | KLICKA på                                                                                                    | OCH se                                                                                           |
|----------------------------------------------------------------------------------------------------|----------------------------------------------------------------------------------------------------|--------------------------------------------------------------------------------------------------|
| använda ett lösenord för att<br>förhindra att andra kommer<br>åt filerna på din disk,                                                               | Security (Säkerhet)                                                                                                    | "Skydda disken med<br>lösenord" på sidan 29.                                                     |
| ändra ditt lösenord,                                                                                                    | Security (Säkerhet)                                                                                                    | "Ändra ditt lösenord" på<br>sidan 32.                                                            |
| ta bort lösenordsskydd från<br>din disk,                                                                                                    | Security (Säkerhet)                                                                                                    | "Stänga av disklåsfunktionen"<br>på sidan 33.                                                    |
| registrera din disk för att få<br>kostnadsfri teknisk support<br>under garantiperioden och<br>hålla dig uppdaterad om de<br>senaste WD-produkterna, | Registration (Registrering)                                                                                                    | "Registrera din disk" på<br>sidan 39.                                                            |
| köra diskdiagnostik och<br>statuskontroller,                                                                                                    | Diagnostics (diagnostik)                                                                                                    | "Kontrollera diskhälsan" på sidan 44.                                                            |
| ange en inaktiv tidsperiod att<br>stänga av disken efter,                                                                                           | Sleep Timer (Vilotimer)                                                                                                    | "Ställa in Sleep Timer<br>(Vilotimer) för disken" på<br>sidan 39.                                |
| radera din disk så att du får<br>mer utrymme och börja om<br>med en ny uppsättning<br>säkerhetskopior,                                              | Drive Erase (Radera disk)                                                                                                    | "Radera disken" på sidan 40.                                                                     |
| ändra alternativet som söker<br>efter uppdateringar varje<br>gång du återansluter din<br>WD SmartWare-disk till<br>datorn,                          | Preferences (Inställningar)<br>(Tillgängligt på antingen<br>skärmen Software Settings<br>(Programinställningar)<br>eller drive management<br>Drive Settings<br>(Diskhanteringsinställningar)) | "Ange inställningsalternativ"<br>på sidan 37.                                                    |
| aktivera funktionerna<br>Backup (Säkerhetskopiering)<br>och Retrieve (Hämta),                                                                       | <b>Preferences (Inställningar)</b><br>(Endast tillgängligt på<br>skärmen drive management<br>Drive Settings<br>(Diskhanteringsinställningar))                                                 | "Aktivera funktioner för<br>Backup (Säkerhetskopiering)<br>och Retrieve (Hämta)" på<br>sidan 42. |

# Registrera din disk

Programvaran WD SmartWare använder datorns Internetanslutning för att registrera din disk. Så här registrerar du din disk för att få kostnadsfri teknisk support under garantiperioden och hålla dig uppdaterad om de senaste WD-produkterna:

- 1. Se till att datorn är ansluten till Internet.
- På skärmen Drive Settings (Diskinställningar) (se figur 17 på sidan 29), klicka på Registration (Registrering) för att visa dialogrutan Register (Registrera disk):

| Regist                                | er Drive                                                                                                    |
|---------------------------------------|----------------------------------------------------------------------------------------------------|
| WD lets<br>custome                    | you register your drive to receive software update notifications an<br>or support.                                                                                     |
| First nor                             | me*                                                                                                    |
|                                       |                                                                                                    |
| Last nar                              | me*                                                                                                    |
|                                       |                                                                                                    |
| E-mail a                              | ddress*                                                                                                    |
|                                       |                                                                                                    |
|                                       | *Required Field                                                                                                    |
| Preferre                              | d language                                                                                                    |
| Englist                               | h -                                                                                                    |
| Yes.<br>from<br>regis<br>impr<br>disc | , I want to receive communication<br>I VID, including software updates for<br>stered products, product<br>rovement opportunities, and member<br>ounts on VID products. |
| WD priv                               | ecy policy                                                                                                    |
| -                                     | Register Drive                                                                                                    |

- 3. Ange ditt förnamn i rutan First name (Förnamn).
- 4. Ange ditt efternamn i rutan Last name (Efternamn).
- 5. Ange din e-postadress i rutan E-mail address (E-postadress).
- 6. Välj ditt språk i rutan Preferred language (Önskat språk).
- 7. Markera eller avmarkera kryssrutan Yes, I want to receive communication... (Ja, jag vill få kommunikation...) för att ange om vill få e-postmeddelanden angående uppdateringar till programvaran, produktförbättringar och möjlighet till prisrabatt.
- 8. Klicka på Register Drive (Registrera disk) för att registrera din disk.

## Ställa in Sleep Timer (Vilotimer) för disken

Diskens sleep timer (vilotimer) stänger av strömmen till disken efter en viss period med inaktivitet för att spara energi och minimera långsiktigt slitage på disken.

Ange inaktivitetsperioden för sleep timer (vilotimer):

1. På skärmen Drive Settings (Diskinställningar) (se figur 17 på sidan 29), klicka på Sleep Timer (Vilotimer) för att visa dialogrutan Set Sleep Timer (Ange vilotimer):

| Set Sleep Timer              |                             |
|------------------------------|-----------------------------|
| Set the amount of time befor | e your drive goes to sleep. |
| Note: OS settings may over   | ide these settings.         |
| Turn off Drive:              |                             |
| After 10 minutes             | w.                          |
| Set Timer                    | ]                           |

- 2. I rutan **Turn off Drive** (Stäng av disk) markera det tidsintervall med inaktivitet då du vill stänga av disken.
- **3.** Klicka på **Set Timer** (Ange timer) för att spara och implementera ditt val av sleep timer (vilotimer).

#### Radera disken

VARNING! När du raderar disken tar det permanent bort alla data på disken. Innan du raderar disken ska du alltid se till att du inte längre behöver några data på disken.

*Obs!* Om du raderar din disk raderas också programvaran WD SmartWare och alla supportfiler, verktyg, onlinehjälp och användarhandboksfiler. Du kan ladda ner dessa för att återställa My Book till sin ursprungliga konfiguration efter att du raderat disken.

Programvaran WD SmartWare tillhandahåller två sätt att radera hårddisken, beroende på om din My Book-disk är låst eller inte:

| OM din disk är | OCH du                                                                     | SE                                                                                                    |
|----------------|----------------------------------------------------------------------------|----------------------------------------------------------------------------------------------------|
| Olåst,         | <i>Vill</i> radera disken,                                                 | "Med hjälp av funktionen Drive Settings<br>Drive Erase (Raderingsfunktionen<br>i Diskinställningar)" i följande avsnitt. |
| Låst,          | Har glömt eller tappat ditt<br>lösenord och <i>måste</i> radera<br>disken, | "Använd Drive Unlock Utility (Verktyget<br>Diskupplåsning)" på sidan 41.                                                 |

Med hjälp av funktionen Drive Settings Drive Erase (Raderingsfunktionen i Diskinställningar). Så här raderar du din My Book-disk när disken inte är låst:

1. På skärmen Drive Settings (Diskinställningar) (se figur 17 på sidan 29), klicka på Drive Erase (Radera disk) för att visa dialogrutan Erase Drive (Radera disk):

| Erase Drive                                                         |
|---------------------------------------------------------------------|
| V Warning                                                           |
| Clicking Drive Erase permanently erases all the data on your drive. |
| I understand.                                                       |
| Drive Erase                                                         |

- 2. Läs varningen om förlust av data om du raderar disken.
- 3. Klicka på kryssrutan I understand (Jag förstår) för att ange att du accepterar risken.
- 4. Klicka på Drive Erase (Radera disken) för att radera disken.

När diskraderingen är klar, gå till *support.wdc.com* och läs Kunskapsbasens Answer ID #5419 för information om hämtning och återställande av WD SmartWare -programvara och skivavbild på din My Book -disk.

*Obs!* När du raderar din disk tas ditt lösenord bort. Om du ändå vill använda ett lösenord för att skydda din disk måste du återskapa det efter att du har återställt WD SmartWare-programvaran och skivavbilden. (Se "Skydda disken med lösenord" på sidan 29.)

Använd Drive Unlock Utility (Verktyget Diskupplåsning). Så här raderar du din My Book när disken är låst och du har glömt eller tappat bort ditt lösenord:

- **1.** Om du inte får en instruktion om att ange ditt lösenord, kan du antingen:
  - Klicka på My Book-bilden ovanför meddelanderutan Drive is locked (Disken är låst) på startskärmen för att visa skärmen WD SmartWare drive unlock screen: (Diskupplåsningsskärmen):

| WD Sr                                                                                     | nartWare             |   |
|-------------------------------------------------------------------------------------------|----------------------|---|
| Unitick My Book                                                                           |                      |   |
| To condition, your We Brank along Hugt the<br>committeed<br>Presses provide your percent. | report<br>r reporter |   |
| -                                                                                         | -                    | _ |

- Starta WD SmartWare-verktyget Drive Unlock (Lås upp disk) genom att antingen:
  - Använda datorns filhanteringsverktyg för att öppna den virtuella cd-skivan med WD Unlock och dubbelklicka på filen Unlock.exe
  - Klicka på Start > My Computer (Den här datorn) för att öppna den virtuella cd:n WD Unlock under Enheter med flyttbara lagringsmedia och dubbelklicka på filen Unlock.exe

| WD SmartWare                                                                                                    | Drive Unlock           |        |
|----------------------------------------------------------------------------------------------------|------------------------|--------|
| Unitick your drive                                                                                                    |                        |        |
| Enter-star passed of tradicition of the<br>The star we have the set of the<br>target with the transmiss<br>target with the transmiss<br>target wit | Farmed<br>F Parametric | 1      |
|                                                                                                    |                        | Rear . |

- 2. Gör fem försök att låsa upp disken genom att:
  - a. Skriva in ett lösenord i rutan **Password** (Lösenord).
  - b. Klicka på **Unlock** (Lås upp).
- 3. Efter det femte ogiltiga lösenordsförsöket visas instruktionen **Too Many Password Attempts** (För många lösenordsförsök):

| WD SmartWare Drive Unlock                                                                                                    |                                                                                                    |  |  |  |
|----------------------------------------------------------------------------------------------------|----------------------------------------------------------------------------------------------------|--|--|--|
| Too Many Password Attingts                                                                                                    |                                                                                                    |  |  |  |
| There were too hump password incover attempts.<br>To by again:<br>1. Safer unplaying your drive than the inmouter<br>2. Turn your drive of, and theri on<br>3. Plug your drive anto the computer. | Manna<br>Choiceg Format permanently ensues<br>all the data on your dhe<br>limited and any your dhe |  |  |  |
| - Arrest                                                                                                    | 140                                                                                                |  |  |  |

- 4. Läs varningen om förlust av data om du raderar disken.
- 5. Klicka på kryssrutan I understand (Jag förstår) för att bekräfta att du accepterar risken.
- 6. Klicka på Format (Formatera) för att radera disken.

När diskraderingen är klar, gå till *support.wdc.com* och läs Kunskapsbasens Answer ID #5419 för information om hämtning och återställande av WD SmartWare -programvara och skivavbild på din My Book -disk.

*Obs!* När du raderar din disk tas ditt lösenord bort. Om du ändå vill använda ett lösenord för att skydda din disk måste du återskapa det efter att du har återställt WD SmartWare-programvaran och skivavbilden. (Se "Skydda disken med lösenord" på sidan 29.)

# Aktivera funktioner för Backup (Säkerhetskopiering) och Retrieve (Hämta)

Om du valde **Install Drive Settings** (Installera diskinställningar) vid frågan **What would you like to do?** (Vad vill du göra?) på skärmen Welcome to WD SmartWare (Välkommen till) och nu vill aktivera funktionerna för Backup (Säkerhetskopiering) och Retrieve (Hämta):

 På skärmen drive management Drive (Diskhanteringsinställningar) (se figur 17 på sidan 29), klicka på Preferences (Inställningar) för att visa dialogrutan Set Preferences (Ange inställningar):

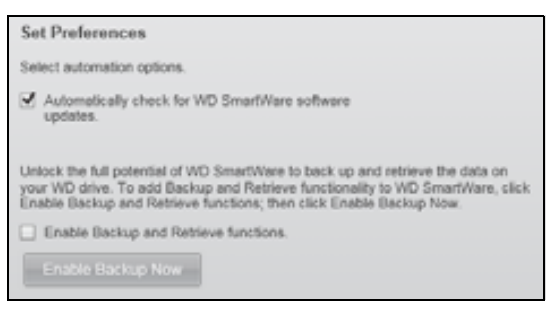

- 2. Markera kryssrutan Enable Backup and Retrieve functions (Aktivera funktionerna Säkerhetskopiering och Hämta).
- 3. Klicka på Enable Backup Now (Aktivera säkerhetskopiering nu) för att:
  - Lägga till flikarna Backup (Säkerhetskopiera) och Retrieve (Hämta) till startskärmen
  - Lägga till alternativen Set Up Software (Konfigurera programvara) och Set Up Drive (Konfigurera disk) till inställningsskärmen
  - Ta bort alternativet **Preferences** (Inställningar) från skärmen Drive Settings (Diskinställningar)

## Avinstallera programvaran WD SmartWare

**Viktigt!** Du kan enkelt avinstallera programvaran. Du måste dock starta om säkerhetskopieringsjobbet manuellt efter det att du ominstallerat programvaran eftersom avinstallation tar bort alla befintliga konfigurationer för säkerhetskopieringsjobb. (Se "Säkerhetskopiera dina datorfiler" på sidan 17.)

Använd operativsystemfunktionen Lägg till eller ta bort program för att avinstallera programvaran WD SmartWare från datorn.

## Avinstallera i Windows XP

- 1. Klicka på Start > Control Panel (Kontrollpanelen).
- 2. Dubbelklicka på Add or Remove Programs (Lägg till eller ta bort program).
- 3. Markera WD SmartWare och klicka på Remove (Ta bort).
- 4. Klicka på Yes (Ja) vid frågan Are you sure... (Är du säker...).

## Avinstallera i Windows Vista eller Windows 7

- 1. Klicka på Start > Control Panel (Kontrollpanelen).
- 2. Dubbelklicka på Programs and Features (Program och funktioner).
- **3.** Klicka på **WD SmartWare** eller ikonen WD SmartWare och klicka på **Uninstall/Change** (Avinstallera/ändra) längst upp på skärmen.
- 4. Klicka på Yes (Ja) vid frågan Do you wish to proceed... (Vill du fortsätta...).

# Återställa programvaran WD SmartWare och skivavbilden

Förutom att radera all information på din disk, tas även programvaran WD SmartWare och alla supportfiler, verktyg, onlinehjälp och användarhandboksfiler bort om du raderar eller omformaterar din My Book-disk.

Om du behöver ta bort och installera om programvaran WD SmartWare på datorn eller flytta disken till en annan dator och installera programvaran där, måste du återställa programvaran WD SmartWare och skivavbilden på din My Book-disk. Information om hur du gör det efter att du raderat eller omformaterat disken hittar du på *support.wdc.com* och se kunskapsbasens Answer ID #5419.

# Kontrollera diskhälsan

Filerna på din My Book-disk är viktiga för dig. Programvaran WD SmartWare har flera inbyggda diagnostiska verktyg som hjälper till att säkerställa att din disk fungerar bra. Kör följande tester om du är orolig för att din disk inte fungerar på rätt sätt:

| Diagnostiskt verktyg                                            | Beskrivning                                                                                                    |
|-----------------------------------------------------------------|----------------------------------------------------------------------------------------------------|
| Quick S.M.A.R.T. Status Check<br>(Snabb S.M.A.R.Tstatuskontoll) | S.M.A.R.T. är en funktion som kan förutsäga fel som<br>kontinuerligt bevakar viktiga interna prestandaattribut för<br>disken. En avkänd ökning i disktemperatur, brus eller läs/<br>skriv-fel, kan exempelvis ge en indikation om att disken<br>kanske närmar sig ett allvarligt feltillstånd. Med avancerad<br>varning skulle du kunna vidta försiktighetsåtgärder, så som<br>att flytta dina data till en annan disk, innan ett fel uppstår.<br>Resultatet av en snabb S.M.A.R.Tstatuskontroll är en<br>godkänd eller underkänd utvärdering av diskens tillstånd.<br>S.M.A.R.Tstatuskontrollen tar bara en eller två sekunder att<br>genomföra. |
| Quick Drive Test (Snabbdisktest)                                | Din My Book-disk har ett inbyggt diagnostiskt verktyg, Data<br>Lifeguard, som testar disken för feltillstånd. Den snabba<br>disktesten söker igenom disken för att se om det finns större<br>prestandaproblem.<br>Resultatet av en snabb disktest är en godkänd eller underkänd<br>utvärdering av diskens tillstånd.<br>Den snabbaste disktesten kan ta flera minuter att slutföra.                                                                                                    |
| Complete Drive Test<br>(Fullständig disktest)                   | Den mest allomfattande diskdiagnostiken är den fullständiga<br>disktesten. Den testar metodiskt varje sektor för feltillstånd<br>och infogar markörer för dåliga sektorer efter behov.<br>Den fullständiga disktesten kan ta flera timmar att genomföra<br>beroende på storleken och din disks datakonfiguration.                                                                                                    |

Den bästa tiden att köra diskdiagnostik och statuskontroller är regelbundet, innan du stöter på problem med din disk. Eftersom de är så snabba, innebär det minimal olägenhet att köra den snabba S.M.A.R.T.-statuskontrollen och den snabba disktesten som ger en hög säkerhetsgrad. Kör sedan alla tre närhelst du påträffar diskfeltillstånd när du säkerhetskopierar eller hämtar filer.

Så här kör du diskdiagnostik och statuskontroller:

1. På skärmen Drive Settings (Diskinställningar) (se figur 17 på sidan 29), klicka på **Diagnostics** (Diagnostik) för att visa dialogrutan Run Diagnostics (Kör diagnostik):

| Run Dia                              | agnostics                                                                                                    |
|--------------------------------------|----------------------------------------------------------------------------------------------------|
| Perform a<br>check to p<br>second or | a S.M.A.R.T. (Self-Monitoring, Analysis, and Reporting Technology) drive<br>predict a potential drive failure. This status check completes within a<br>r two. |
| 0.                                   | aick SMART Status                                                                                                    |
| Perform a complete                   | a quick drive self-test. This test typically takes up to 2 minutes to                                                                                         |
|                                      | Quick Drive Test                                                                                                    |
| Perform a<br>drives.                 | a full media scan to detect bad sectors. This test may take hours for large                                                                                   |
| G                                    | omplete Drive Test                                                                                                    |

- 2. Klicka på knappen för det test som du vill köra:
  - Quick SMART Status (Snabb SMART-status)
  - Quick Drive Test (Snabbdisktest)
  - Complete Drive Test (Fullständig disktest)

# Använda disken med en Mac

My Book-disken formateras i förväg som en enda NTFS-partition för kompatibilitet med alla uppdaterade Windows-operativsystem. Om du vill använda disken med Mac OS X Leopard eller Snow Leopard-operativsystem och använda Time Machine, om så önskas, måste du först:

- Omformatera om disken till en enskild HFS+J-partition
- Återställa programvaran WD SmartWare och skivavbilden

I det här kapitlet ingår följande ämnen:

Omformatera disken Återställa programvaran WD SmartWare och skivavbilden Ansluta disken och komma igång Förbättra prestanda med WD +TURBO Installera programvaran WD SmartWare Skärmen WD SmartWare Home (Hem) Använda ikonen WD SmartWare Öppna programvaran WD SmartWare Kontrollera diskstatus Demontera disken säkert Låsa upp din disk Avinstallera programvaran WD SmartWare

# **Omformatera disken**

VARNING! Om du formaterar om disken så raderas allt innehåll. Om du redan har sparat filer på disken, se till att du säkerhetskopierar dem före omformateringen.

Gå till *support.wdc.com* och se motsvarande Answer ID i kunskapsbasen för information om omformatering a en Windows-disk:

- 287 eller 3323 för MAC OS X
- 1354 för FAT32

Se "Felsökning" på sidan 59 för mer information om omformatering av en disk.

## Återställa programvaran WD SmartWare och skivavbilden

När du har omformaterat din My Book-disk för användning på Mac-datorer, gå till *support.wdc.com* och läs Kunskapsbasens Answer ID #5419 för information om hämtning och återställande av Macversionerna av WD SmartWare-programvaran och skivavbilden på disken.

## Ansluta disken och komma igång

När du har formaterat om My Book-disken för användning med en Mac-dator och laddat ner och återställt Mac-versionen av programmet WD SmartWare och skivavbilden:

- 1. Starta din Mac.
- **2.** Anslut My Book-disken till datorn som visas i figur 4 på sidan 6.
- **3.** Verifiera att My Book-ikonen på skrivbordet, där "MY BOOK" är namnet du tilldelade volymen när du formaterade disken för användning med Mac:

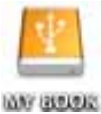

**4.** Första gången ansluter din My Book-disk till datorn får du ett meddelande som frågar om du vill använda disken till säkerhetskopiering med Time Machine:

| 9 | Do you want to use "MyBookEssential" to back up with Time<br>Machine?<br>Time Machine keeps an up-to-date copy of everything on your Mac. It not only<br>keeps a spare copy of every file, it remembers how your system looked, so you |
|---|----------------------------------------------------------------------------------------------------|
| 0 | Cancel Use as Backup Disk                                                                                                    |

WD SmartWare är helt kompatibel med Apple-programvaran Time Machine. När du använder Time Machine kan du fortfarande använda programmet WD SmartWare för att lösenordsskydda disken, registrera disken och köra diagnostik.

- a. Om du *inte* vill använda säkerhetskopieringsprogrammet Time Machine, klicka på **Cancel** (Avbryt).
- b. Om du *vill* använda säkerhetskopieringsprogramvaran Time Machine, klicka på Use as Backup Disk (Använd som hårddisk för säkerhetskopiering). Ikonen My Book visas nu om:

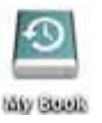

Din My Book-disk är nu redo att använda som en extern lagringsenhet. Du kan förbättra dess prestanda genom att installera följande programvara som finns på enheten:

- WD +TURBO-verktyget (se "Förbättra prestanda med WD +TURBO" i nästa avsnitt)
- WD SmartWare-programmet (se "Installera programvaran WD SmartWare" på sidan 49)

#### Förbättra prestanda med WD +TURBO

WD +TURBO är ett verktyg på My Book som du kan installera för att förbättra prestanda för disken på en Mac.

Om du ska installera programvaran WD SmartWare behöver du inte installera verktyget WD +TURBO själv – programmet WD SmartWare kommer att installera det åt dig. Om du inte tänker installera programvaran WD SmartWare bör du installera WD +TURBO för att förbättra prestandan i din My Book-disk.

Installera WD +TURBO:

1. Dubbelklicka på ikonen My Book och dubbelklicka sedan på mappen Extras på skärmen som visas:

| 000              | WY BOOK                    |                        |
|------------------|----------------------------|------------------------|
| - 101 C          | 1 of 4 selected, 930 BB CB | available              |
| WD Smartware app | User Manuals               | WD Queck Formatien app |

2. Dubbelklicka på ikonen WD +TURBO Installer (Installationsprogram):

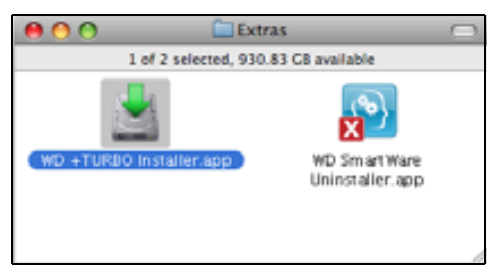

3. Klicka på Install (Installera) på WD +TURBO Driver Installer-skärmen:

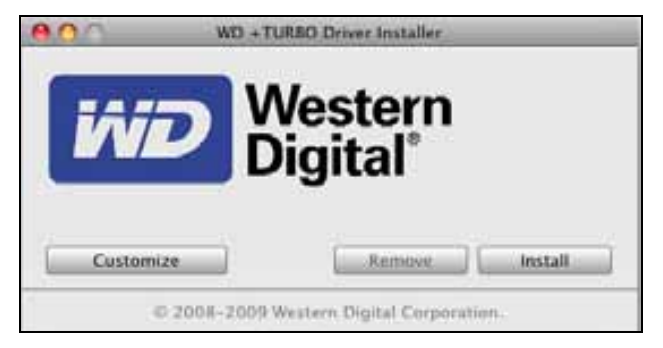

- 4. Läs licensavtalet och klicka på Accept (Godkänn) för att gå vidare.
- **5.** Ett meddelande informerar dig om att installationen av drivrutinerna kräver att du startar om datorn för att göra dem aktiva:

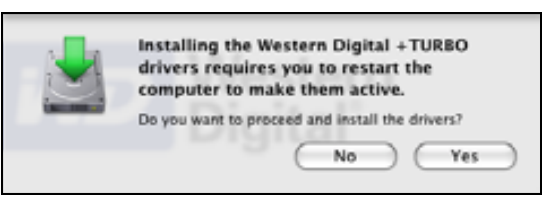

Fortsätt genom att klicka på Yes (Ja).

6. Skriv in det lösenord som du brukar använda för att komma åt datorn i rutan **Password** (Lösenord) och klicka på **OK**:

|           | WD +TURBO Installer requires that you type<br>your password. |
|-----------|--------------------------------------------------------------|
|           | Name: My Desktop                                             |
|           | Password:                                                    |
| ▶ Details |                                                              |
| 0         | Cancel OK                                                    |

7. När installationen är klar klickar du på **Yes** (Ja), när du uppmanas, för att starta om datorn:

| <br>Installing +TURBO drivers was successful.                  |
|----------------------------------------------------------------|
| WD recommends that you restart. Do you want to<br>restart now? |
| No Yes                                                         |

**8.** När datorn startats om ser nu My Book-ikonen ut så här, där "MY BOOK" är namnet du tilldelade volymen när du formaterade disken för användning med Mac:

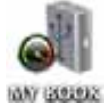

Din My Book-disk är nu redo att använda som en extern lagringsenhet med utökad prestanda.

## Installera programvaran WD SmartWare

Installera programvaran WD SmartWare:

1. Dubbelklicka på ikonen My Book och dubbelklicka sedan på ikonen WD SmartWare på skärmen som visas:

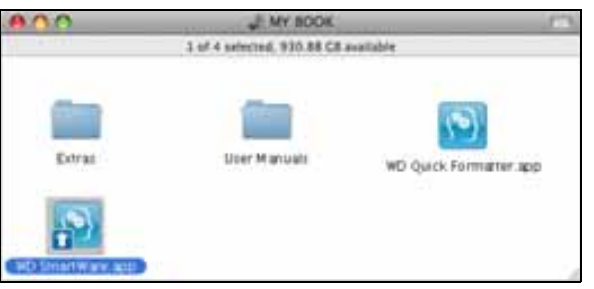

2. WD SmartWare programinstallationsskärmen visas:

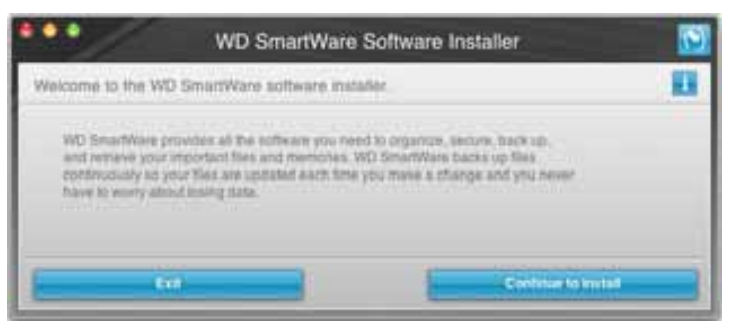

**3.** Klicka på **Continue to Install** (Gå vidare till installation) så känner installationsverktyget att programmet WD SmartWare inte är installerat:

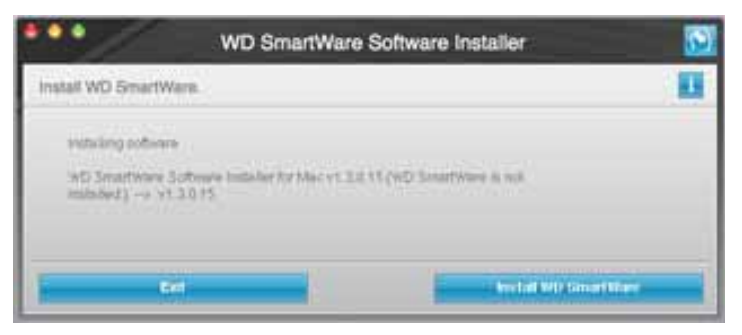

- **4.** Klicka på **Install** WD SmartWare (Installera WD SmartWare) för att starta installationen.
- 5. Läs licensavtalet och klicka på Accept (Godkänn) för att gå vidare.
- Skriv in det lösenord som du brukar använda för att komma åt datorn i rutan Password (Lösenord) och klicka på OK:

|           | WD SmartWare requires that you type your<br>password. |
|-----------|-------------------------------------------------------|
|           | Name: My Desktop                                      |
|           | Password:                                             |
| ▶ Details |                                                       |
| ?         | Cancel OK                                             |

7. Vänta tills installationen är klar. Detta kan ta flera minuter:

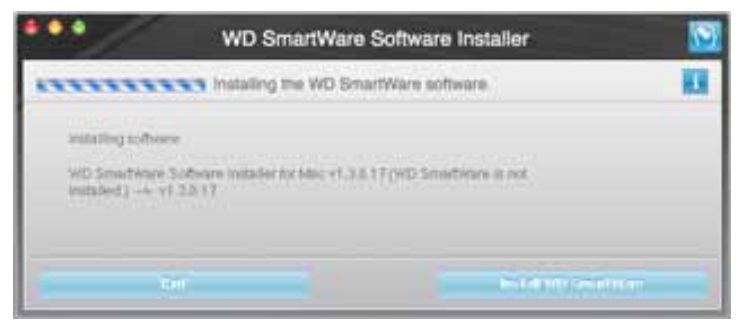

8. När installationen är färdig visas WD SmartWare Startsidan (se figur 18 på sidan 51).

| Home                             | energe.           | listative | Sellings |                                                        |
|----------------------------------|-------------------|-----------|----------|--------------------------------------------------------|
| come                             |                   |           |          |                                                        |
| My Desition Viac man             | My Book Essential |           |          |                                                        |
| Macintosh HD                     | MY BOOK.          |           |          | WD Online                                              |
| 111.5 GB Yoshel                  | 821.2 GB Telar    |           |          | WD Starw<br>Support<br>Contact Us<br>Ondex User Manual |
| Epite                            |                   |           |          |                                                        |
| Arrient<br>Arrient<br>The family |                   |           |          | (36)                                                   |
|                                  |                   |           |          | 13                                                     |
| Maria                            | And south 1 with  |           |          |                                                        |
| TT 1 ILD Pres                    | SIE S ILD Pres    |           |          | Version 1.3.0.15                                       |
|                                  |                   |           |          | Lightate Southerman                                    |

Figur 18. WD SmartWare Skärmen Home (Hem)

## Skärmen WD SmartWare Home (Hem)

På skärmen Home (Hem) kan du byta vilken disk som kategoriseras med hjälp av den nedrullningsbara markeringsrutan under namnet på datorn. Om du väljer en annan disk kommer WD SmartWare-programvaran att identifiera kategorierna för filerna på den disken. Klicka sedan på fliken **Backup** (Säkerhetskopiera) eller **Retrieve** (Hämta) för att antingen säkerhetskopiera filer från eller hämta filer till en annan plats än din dators huvudsakliga hårddisk.

I Content Gauge (Innehållsmätare) för datorns hårddisk visas alla dina filer som finns tillgängliga för säkerhetskopiering mot en blå bakgrund i kategorier som baseras på dessa mappar i din dator:

- Music (musik)
- Movies (Filmer)
- Pictures (Bilder)
- Mail (E-post)
- Documents (Dokument)
- Other (Annan)

Varje kategori inkluderar alla filer i motsvarande mapp förutom kategorin **Other** (Annan), som inkluderar alla filer i alla övriga mappar på din dator.

Observera att:

- Kategorin System, som visas mot en mörkgrå bakgrund, inkluderar alla dina operativsystemfiler som inte finns tillgängliga för säkerhetskopiering. Filer som inte säkerhetskopieras inkluderar systemfiler, programfiler, program och arbetsfiler och *alla* filer som lagras i en Temp-mapp.
- Kategorin Retrieved (Hämtade), som också visas mot en mörkgrå bakgrund, visar de filer som du har hämtat från en tidigare säkerhetskopiering. De finns inte heller tillgängliga för säkerhetskopiering.
- När du håller markören över en kategori visas antalet filer i kategorin.

I Content Gauge (Innehållsmätare) för din My Book-disk inkluderas alla de filer som visas i delen med använt utrymme i dina diskegenskaper i kategorin **Additional Files** (Ytterligare filer). Det här utrymmet finns inte tillgängligt för säkerhetskopieringar.

*Obs!* Det lilla antalet filer som visas i kategorin **Additional Files** (Ytterligare filer) när du installerar programvaran WD SmartWare för första gången – innan du gör din första säkerhetskopiering – avbildar de systemfiler och dolda filer som placerades där av din dators operativsystem när du installerade disken.

# Använda ikonen WD SmartWare

När du har installerat programvaran WD SmartWare visas ikonen WD SmartWare i fältet längst upp till höger på skärmen:

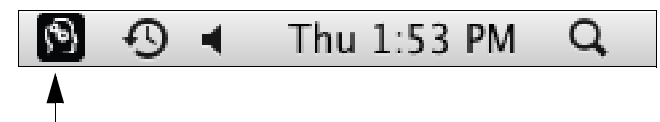

Genom att klicka på ikonen kan du:

- Starta programvaran WD SmartWare
- Kontrollera diskens status
- Demontera disken säkert

I följande avsnitt beskrivs hur du använder ikonen och andra sätt att utföra dessa saker.

# Öppna programvaran WD SmartWare

Om programvaran WD SmartWare inte startar automatiskt kan du starta om den genom att:

Klicka på ikonen WD SmartWare och välj Open WD SmartWare (Öppna WD SmartWare):

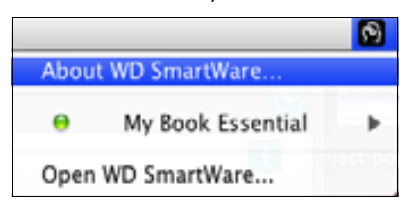

• Dubbelklicka på WD SmartWare i listan Applications (Program):

| 800                               | Applications                  |         |             | 1 |
|-----------------------------------|-------------------------------|---------|-------------|---|
| Part and a second second          | Part and the state            | 10000   | No.4        | T |
| O Dyn as                          | Dec 28, 2008, 10, 10, 444     | 31.3 40 | Application |   |
| 1 Ofen app                        | Dec 25, 2008; 32:30 489       | 11111   | Application |   |
| · Phone South age                 | Dec 28, 2008, 50:50 AP        | 25.4 45 | Appropriate |   |
| C Darsfine Rave we                | \$4178, 2010, 2 13 FW         | 12 49   | Aughoration | - |
| Cowat and                         | Dec 28, 2009, 30:30 AM        | 40412   | Application |   |
| E Letter Patronical aut           | Dec 210, 20010, 101, 101, 444 | 1249    | Apploaten   |   |
| O Tore Walting allo               | Tel 25, 2008, 10:10 AM        | 412.48  | Aughouter   |   |
| all 40 Smartware Unreitaller attr | Tables 1.37 PM                | 8798    | Application |   |
|                                   |                               |         |             |   |

# Kontrollera diskstatus

Du kan använda ikonen WD SmartWare för att fastställa huruvida disken är låst (krypterad), hur full disken är, diskens serienummer och diskens temperaturtillstånd:

1. Klicka på WD SmartWare-ikonen för att visa listan över diskar och välja My Bookdisken:

|                          |                        | 1 |
|--------------------------|------------------------|---|
|                          | About WD Quick View    |   |
| Drive is unlocked        | 😐 🦨 My Book, Essential | • |
| Unmount Volumes          | MyBookLive             | Þ |
| Unmount CD               | Open WD SmartWare      |   |
| S/N: WCAV5E642533        |                        | - |
| Space Available: 100%    |                        |   |
| Temperature Condition:OK |                        |   |

2. Om enheten är olåst (okrypterad) visar undermenyn diskens serienummer, tillgängligt utrymme, och temperaturförhållandet.

Om disken är låst:

|                                                                                |                       | 3 |
|--------------------------------------------------------------------------------|-----------------------|---|
|                                                                                | About WD Quick View   |   |
| Unlock Drive                                                                   | 😑 🚔 My Book Essential | • |
| Unmount Volumes                                                                | MyBookLive            | ► |
| Unmount CD                                                                     | Open WD SmartWare     |   |
| S/N: WCAV5E642533<br>Unlock to See Space Available<br>Temperature Condition:OK |                       | - |

a. Klicka på **Unlock Drive** (Lås upp disken) på undermenyn för att visa verktygsskärmen WD SmartWare Drive Unlock (Diskupplåsning):

| WD Smart                                    | Ware Drive Unlock     | 10 |
|---------------------------------------------|-----------------------|----|
| Unlock My Book                              |                       |    |
| Enter your prosument to unstack your other. | Percent<br>Proventiet |    |
| and the second                              |                       |    |

- b. Skriv ditt lösenord i rutan Password (Lösenord).
- c. Vid meddelandet **Your drive is now unlocked** (Din disk är nu upplåst), klicka på **Exit** (Avsluta) för att stänga skärmen för WD SmartWare Drive Unlock utility (Lås upp disk).
- d. Upprepa steg 1 för att se diskstatusen.

#### Demontera disken säkert

Du kan demontera disken säkert antingen genom att:

- WD SmartWare-ikonen
- My Book-ikonen
- Diskens strömbrytare

VARNING! Förhindra dataförlust genom att stänga alla aktiva fönster och program innan du stänger av eller tar bort disken.

#### Använda ikonen WD SmartWare

För att säkert koppla från disken med hjälp av WD SmartWare-ikonen:

- 1. Klicka på ikonen WD SmartWare för att visa listan över diskar.
- 2. Välj My Book-disken och välj sedan **Unmount Volumes** (Demontera volymer) på undermenyn:

|                          |                    | 8 | Mon 11:50 AM |
|--------------------------|--------------------|---|--------------|
|                          | About WD SmartWare |   |              |
| S/N: WCAV5D460418        | My Book Essential  | • |              |
| Space Available: 100%    | Open WD SmartWare  |   |              |
| Drive is not encrypted   |                    |   |              |
| Unmount Volumes          |                    |   |              |
| Mount CD <sup>®</sup>    |                    |   |              |
| Temperature Condition:OK |                    |   |              |

Om disken har mer än en volym kommer en instruktion be dig att markera volymen.

Du kan eventuellt höra när disken stänger ner.

**3.** Vänta tills diskikonen försvunnit från skrivbordet innan du tar bort disken från datorn.

#### Använda ikonen My Book

För att säkert koppla från disken med hjälp av My Book-ikonen:

 Höger- eller ctrl-klicka på My Book-ikonen på skrivbordet och klicka på Eject "MY BOOK" (Mata ut "MY BOOK"), där "MY BOOK" är namnet du tilldelade volymen när du formaterade disken för användning med Mac:

| Open                                |
|-------------------------------------|
| Eject "MY BOOK"                     |
| Get Info<br>Duplicate<br>Make Alias |
| Copy "MY BOOK"                      |
| Clean Up Selection                  |
| Label:<br>× <b>= = = = = = =</b>    |
| More 🕨                              |

Du kan eventuellt höra när disken stänger ner.

2. Vänta tills diskikonen försvunnit från skrivbordet innan du tar bort disken från datorn.

#### Använda strömbrytaren

För att säkert frånkoppla disken med hjälp diskens strömbrytare:

1. Tryck på strömbrytaren på My Book-diskens baksida.

Du kan eventuellt höra när disken stänger ner.

2. Vänta tills diskikonen försvunnit från skrivbordet innan du tar bort disken från datorn.

#### Låsa upp din disk

När du har skapat ett lösenord som förhindrar andra från att komma åt filerna på din disk måste du skriva ditt lösenord för att kunna låsa upp disken när:

- Du stänger av och startar om datorn
- Du kopplar från och återansluter disken till datorn
- Din dator går ur viloläget

Du måste göra detta även om du inte har programvaran WD SmartWare installerad på datorn.

#### Låsa upp disken med programvaran WD SmartWare

Förfarandet för att låsa upp disken med programvaran WD SmartWare kan vara automatiskt eller manuellt, beroende på om rutan **Please provide your password** (Ange ditt lösenord) visas eller inte.

Automatiskt. När diskupplåsningsskärmen i WD SmartWare visas:

| WD SmartWare                                                                                     |                                                 |
|--------------------------------------------------------------------------------------------------|-------------------------------------------------|
| Unlock My Book Essential                                                                         | 11                                              |
| To continue, your My Book Essential altree<br>must be untocked.<br>Please provide your pastwort. | Password  Password http://www.communication.com |
| Creet                                                                                            | - Unlies                                        |

Låsa upp din disk:

- 1. Skriv ditt lösenord i rutan **Password** (Lösenord).
- 2. Klicka på **Unlock** (Lås upp) för att låsa upp disken och aktivera programvaran WD SmartWare.

**Manuellt.** Om datorn går in i Viloläge kanske ingen upplåsningsskärm visas när du återaktiverar den. Du kan låsa upp disken antingen via:

- WD Unlocker VCD, enligt beskrivningen "Låsa upp disken utan programvaran WD SmartWare" på sidan 57
- WD SmartWare-ikonen

Så här låser du upp disken manuellt med hjälp av WD SmartWare-ikonen:

- 1. Klicka på WD SmartWare-ikonen i fältet vid skärmens övre högra hörn.
- 2. Välj My Book-disken och klicka sedan på Unlock Drive (Lås upp disk):

|                                                                                |                       | 3    |
|--------------------------------------------------------------------------------|-----------------------|------|
|                                                                                | About WD Quick View   |      |
| Unlock Drive                                                                   | 🗧 🚊 My Book Essential | - Þ. |
| Unmount Volumes                                                                | MyBookLive            | ►    |
| onmount CD                                                                     | Open WD SmartWare     |      |
| S/N: WCAV5E642533<br>Unlock to See Space Available<br>Temperature Condition:OK |                       |      |

**3.** Skriv ditt lösenord i rutan **Password** (Lösenord) och klicka på **Unlock** (Lås upp) på verktygsskärmen WD SmartWare Drive Unlock (Diskupplåsning):

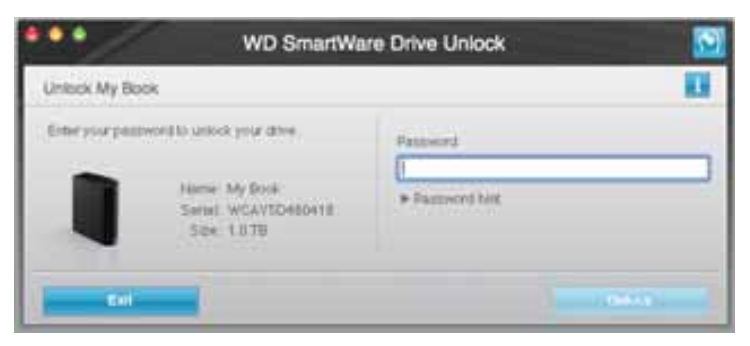

 Vid meddelandet Your drive is now unlocked (Din disk är nu upplåst), klicka på Exit (Avsluta) för att stänga skärmen för WD SmartWare-verktyget Drive Unlock (Lås upp disk).

#### Låsa upp disken utan programvaran WD SmartWare

När du ansluter din lösenordsskyddade disk till en dator som inte har programvaran WD SmartWare installerad kan du ändå använda verktyget WD SmartWare Drive Unlock (Diskupplåsning) för att låsa upp disken där. Programmet WD SmartWare ger tillgång till verktyget Drive Unlock (Diskupplåsning) på en "virtuell" CD-enhet (VCD) som visas på skrivbordet när disken är lösenordsskyddad:

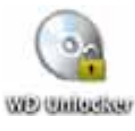

Så här låser du upp disken utan att programvaran WD SmartWare är installerad:

1. Dubbelklicka på ikonen WD Unlocker VCD och dubbelklicka på ikonen Drive Unlock (Diskupplåsning) på skärmen som visas:

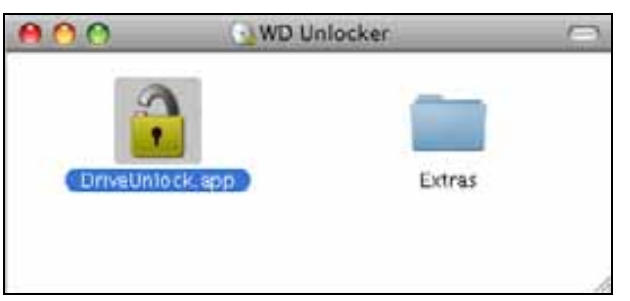

**2.** Skriv ditt lösenord i rutan **Password** (Lösenord) och klicka på **Unlock** (Lås upp) på verktygsskärmen WD SmartWare Drive Unlock (Diskupplåsning):

| WD Smal                                                                                         | tWare    |   |
|-------------------------------------------------------------------------------------------------|----------|---|
| Unlock My Book Essential                                                                        |          | 1 |
| To continue, your My Book Essential drive<br>must be unlocked.<br>Please provide your passworth | Pastword |   |
| Covel                                                                                           | Unioch   |   |

**3.** Vid meddelandet **Your drive is now unlocked** (Din disk är nu upplåst), klicka på **Exit** (Avsluta) för att stänga skärmen för WD SmartWare Drive Unlock utility (Lås upp disk).

# Avinstallera programvaran WD SmartWare

**Viktigt!** Du kan enkelt avinstallera programvaran. Du måste dock starta om säkerhetskopieringsjobbet manuellt efter det att du ominstallerat programvaran eftersom avinstallation tar bort alla befintliga konfigurationer för säkerhetskopieringsjobb. (Se "Säkerhetskopiera dina datorfiler" på sidan 17.)

Avinstallera programvaran WD SmartWare:

1. Dubbelklicka på ikonen My Book på skrivbordet eller WD SmartWare i programlistan och dubbelklicka på mappen Extras på skärmen som visas:

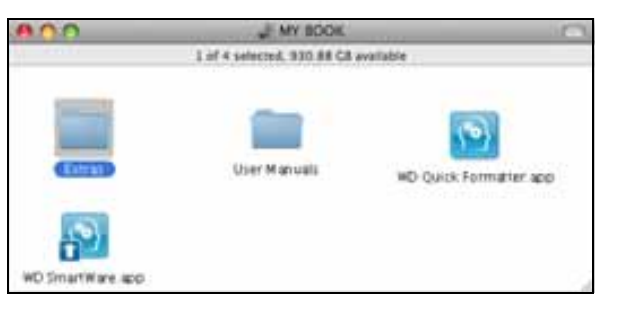

2. Dubbelklicka på ikonen WD SmartWare Uninstaller (Avinstallerare):

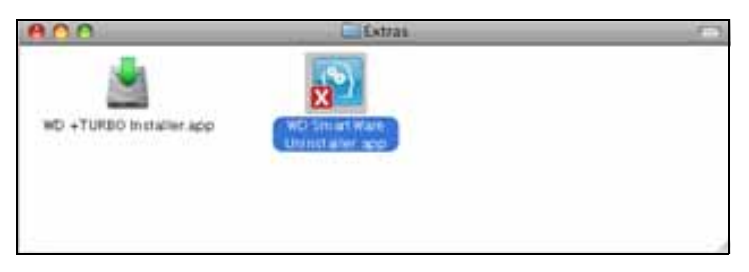

3. Klicka på Uninstall (Avinstallera) på skärmen WD SmartWare Uninstall (Avinstallera):

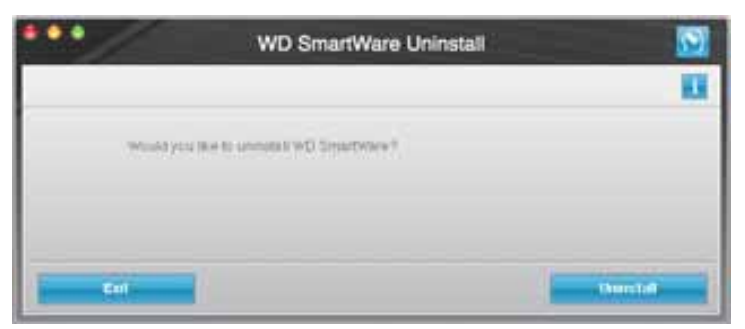

# Felsökning

I det här kapitlet ingår följande ämnen:

Installera, partitionera och formatera disken Vanliga frågor och svar

Om du har problem med att installera eller använda den här produkten, läs den här avdelningen för problemlösning eller besök vår supportwebbplats, *support.wdc.com* och sök efter mer hjälp i vår kunskapsbas.

#### Installera, partitionera och formatera disken

| Jag vill                                                                                         | Answer ID |
|--------------------------------------------------------------------------------------------------|-----------|
| <ul> <li>Installera, partitionera och formatera disken i Windows XP och Vista</li> </ul>         | 207, 3322 |
| <ul> <li>Installera, partitionera och formatera disken för Mac OS X 10.4.11 och 10.5+</li> </ul> | 287, 3323 |
| <ul> <li>Omformatera från Mac GPT till Windows XP NTFS</li> </ul>                                | 3645      |
| <ul> <li>Omformatera disken från Mac GPT till Windows Vista NTFS-format</li> </ul>               | 3647      |
| <ul> <li>Införskaffa och installera om originalprogramvaran som medföljer produkten</li> </ul>   | 1425      |
| <ul> <li>Formatera disken till FAT32-filsystemet*</li> </ul>                                     | 1364      |
| <ul> <li>Använda disken på en Mac och en PC samtidigt</li> </ul>                                 | 291       |

\*Filsystemet FAT32 har en maximal storlek för en enstaka fil på 4 GB och kan inte skapa partitioner som är större än 32 GB i Windows. Windows-användare kan dock åsidosätta dessa filstorleksbegränsningar genom att formatera diskarna till NTFS med verktyget Disk Management (Diskhantering). Se Answer ID 1287 support.wdc.com och artikel-ID 314463 och 184006 på support.microsoft.com för ytterligare information. Skapa partitioner som är större än 32 GB i FAT32 när du omformaterar disken genom att ladda ned External USB/FireWire FAT32 Formatting Utility från support.wdc.com/download.

# Vanliga frågor och svar

Q: Hur avgör jag om mitt system stöder USB 3.0 eller USB 2.0?

A: Hänvisa till din USB-kortdokumentation eller kontakta din USB-korttillverkare.

*Obs!* Om din USB 3.0 eller USB 2.0-styrenhet är inbyggd i systemets moderkort, se till att du installerar lämpligt kretsuppsättningsstöd för ditt moderkort. Hänvisa till manualen för moderkortet eller systemet för mer information.

- Q: Vad händer när en USB 3.0 eller USB 2.0-enhet kopplas in i en USB 1.1-port eller nav?
- *A:* USB 3.0 eller USB 2.0 är bakåtkompatibla med USB 1.1. När den ansluts till en port eller ett nav av typ USB 1.1 fungerar en USB 3.0 eller USB 2.0-enhet med den fulla hastigheten för USB 1.1 med upp till 12 MB/sek.

Om datorn har en PCI Express-kortplats kan du få supersnabba USB-överföringar genom att installera ett PCI Express-adapterkort. Kontakta korttillverkaren för installationsinstruktioner och mer information.

- **Q:** Varför är dataöverföringen långsam?
- A: Datorn kanske använder USB 1.1-hastighet på grund av en felaktig installation av USB 3.0 eller USB 2.0-adapterkortets drivrutiner eller att datorn inte har stöd för USB 3.0 eller USB 2.0.
  - *Obs!* Om en ytterligare extern disk är ansluten till WD-produkten kan den delade USB-bandbredden påverka prestandan.

- **Q:** Varför slås disken inte på?
- A: Försäkra dig om att disken är ansluten till en strömkälla. En speciell kabel kan behövas för datorer med begränsad strömförsörjning via buss. För mer information i USA, gå till vår webbplats på store.westerndigital.com. Om du bor i ett annat land, kontakta WD:s tekniska support i ditt område.
- **Q:** Varför erkänns inte disken under My Computer (Den här datorn) eller på datorns skrivbord?
- A: Om datorn har ett USB 3.0 eller USB 2.0 PCI-adapterkort ska du se till att dess drivrutiner är installerade innan du ansluter din externa WD USB 3.0-lagringsprodukt. Disken känns inte igen på rätt sätt om inte USB 3.0 eller USB 2.0-rothubbens och värdkontrollens drivrutiner är installerade. Kontakta adapterkorttillverkaren för installationsinstruktioner.
- **Q:** Varför startas inte min dator när jag ansluter min USB-disk till datorn före start?
- *A:* Beroende på din systemkonfiguration kan din dator försöka starta från din Bärbara WD USB-disk. Hänvisa till ditt systems moderkorts BIOS-inställningsdokumentation för att inaktivera den här funktionen eller gå till *support.wdc.com* och se Knowledge Base Answer ID 1201. För mer information om hur du startar från externa diskar, hänvisa till systemdokumentationen eller kontakta systemtillverkaren.

# Installera SES-drivrutinen

I den här bilagan ingår följande ämnen:

Installera på datorer med Windows XP Installera på datorer med Windows Vista Installera på datorer med Windows 7

Om du väljer att inte installera programvaran WD SmartWare måste du ha en SES-drivrutin installerad på datorer som kör Windows för att slippa popup-guiden för hårdvara varje gång du ansluter din My Book-disk till datorn.

*Obs!* SES-drivrutinen installeras automatiskt när du installerar WD SmartWare programvaran eller om du har klickat på **Do Not Install** (Installera inte) på skärmen Välkommen till WD SmartWare (se "Komma igång utan programmet WD SmartWare" på sidan 15).

#### Installera på datorer med Windows XP

När du har fysiskt anslutit disken enligt illustrationen i figur 4 på sidan 6 visas skärmen Found New Hardware Wizard (Guiden Ny maskinvara).

*Obs!* Om Automatisk uppspelning är aktiverad kan två extra skärmar visas samtidigt som skärmen Ny maskinvara hittades. Om de visas, stäng dem.

Du kan använda guiden Ny maskinvara för att installera SES-drivrutinen, antingen:

- Automatiskt, om din dator är ansluten till Internet
- Manuellt, oavsett om din dator är ansluten till Internet eller inte

#### Installera drivrutinen automatiskt

Om du vill installera SES-drivrutinen automatiskt måste din dator vara ansluten till Internet.

- 1. Se till att datorn är ansluten till Internet.
- 2. I guiden Ny maskinvara hittades väljer du **Ja, bara denna gång** för att låta Windows XP ansluta till Windows Update.

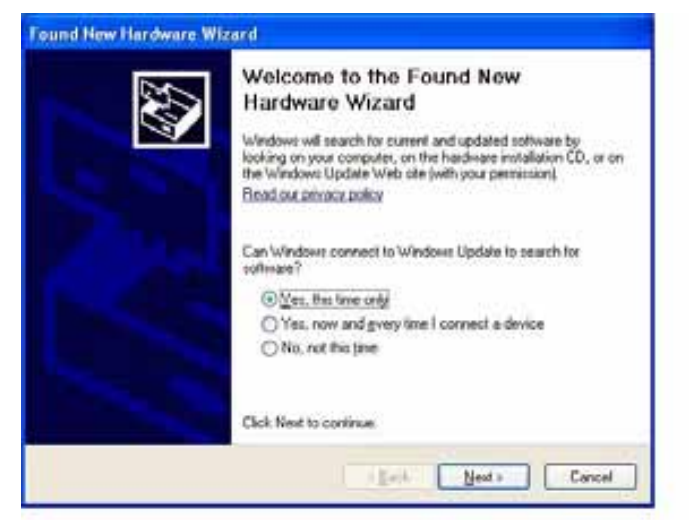

- **3.** Fortsätt genom att klicka på **Nästa**.
- 4. Markera Installera programvaran automatiskt och klicka på Nästa.

| This waard helps you install software for.                                   |
|------------------------------------------------------------------------------|
| WD SES Device USB Device                                                     |
| Il your hardware came with an installation CD el lioppy disk, insert it now. |
| What do you want the wizard to do?                                           |
| Initial the coffware automatically [Recommended]                             |
| <ul> <li>Install from a fot or gpecific location (Advanced)</li> </ul>       |
| Click Next to continue.                                                      |
| Reck Next Cored                                                              |

5. När installationen är klar klickar du på Stäng.

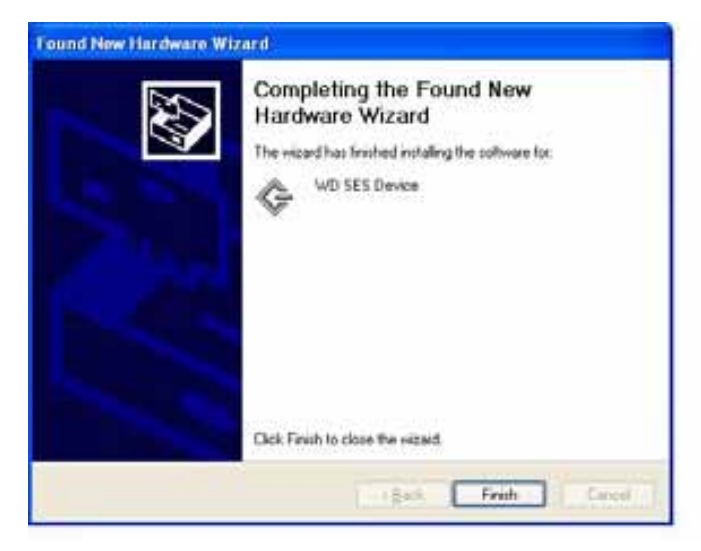

#### Installera drivrutinen manuellt

Om din dator inte är uppkopplad till Internet, installera drivrutinen manuellt:

1. I guiden Ny maskinvara hittades väljer du **Nej, inte denna gång** för att förhindra anslutning till Windows Update:

| Found New Hardware Wizard |                                                                                                    |
|---------------------------|----------------------------------------------------------------------------------------------------|
|                           | Welcome to the Found New<br>Hardware Wizard<br>Windows will search for current and updated software by<br>looking on your computer, on the hardware installation CD, or on<br>the Windows Update Web zite (with your permission)<br>Read our privacy policy |
|                           | Can Windows connect to Windows Update to search for<br>software?<br>① Ym, this time only<br>② Ym, now and given time I connect a device<br>③ No, not this time                                                                                              |
|                           | Click Next to continue                                                                                                    |
|                           | Salk Next> Cancel                                                                                                    |

- 2. Fortsätt genom att klicka på Nästa.
- 3. Välj Installera från en lista eller angiven plats och klicka på Nästa.

| This waard helps you install software for:                                                                                        |
|----------------------------------------------------------------------------------------------------|
| WD SES Device USB Device                                                                                                    |
| Il your hardware came with an installation CD er floppy disk, insert it now.                                                      |
| What do you want the wizard to do?                                                                                                |
| <ul> <li>Initial the software automatically (Recommended)</li> <li>Initial from a list or specific location (Advanced)</li> </ul> |
| Click Next to continue                                                                                                    |
| <geck next=""> Cancel</geck>                                                                                                    |

- 4. Bläddra till Den här datorn och:
  - a. Dubbelklicka på My Book-disken.
  - b. Dubbelklicka på mappen Extras (Extra).
  - c. Markera WD SES enhetsdrivrutin.

d. Klicka på Nästa.

| lease cho      | ose your search and installation options.                                                                                                    |
|----------------|----------------------------------------------------------------------------------------------------|
| ⊙ Sean         | ch for the best driver in these locations.                                                                                                    |
| Use t<br>paths | e check boxes below to limit or expand the default search, which includes local<br>and removable media. The best driver found will be installed. |
|                | Search removable media (floppy, CD-FIOM)                                                                                                    |
|                | Include this Igcation in the search:                                                                                                    |
|                | D: Vextras/W/D SES Device Driver Bjowse                                                                                                    |
| Open           | search. I will choose the driver to install.                                                                                                    |
| Choo           | se this option to select the device driver from a list. Windows does not guarantee to                                                            |
| 010 0          | The poor schools the set one sets mean to your theorem.                                                                                          |
|                |                                                                                                    |
|                | (Back Next) Correl                                                                                                    |

5. När installationen är klar klickar du på Stäng.

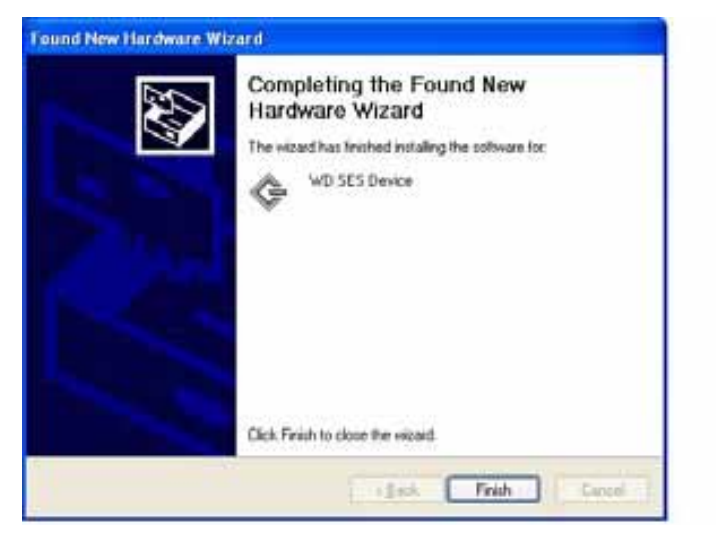

## Installera på datorer med Windows Vista

När du har fysiskt anslutit disken enligt illustrationen i figur 4 på sidan 6 visas skärmen Ny maskinvara hittades.

*Obs!* Om Automatisk uppspelning är aktiverad kan två extra skärmar visas samtidigt som skärmen Ny maskinvara hittades. Om de visas, stäng dem.

Du kan använda skärmen Ny maskinvara för att installera SES-drivrutinen, antingen:

- Automatiskt, om din dator är ansluten till Internet
- Manuellt, oavsett om din dator är ansluten till Internet eller inte

#### Installera drivrutinen automatiskt

Om du vill installera SES-drivrutinen automatiskt måste din dator vara ansluten till Internet.

- 1. Se till att datorn är ansluten till Internet.
- 2. På skärmen Guiden ny maskinvara klickar du på Leta efter och installera drivrutinen:

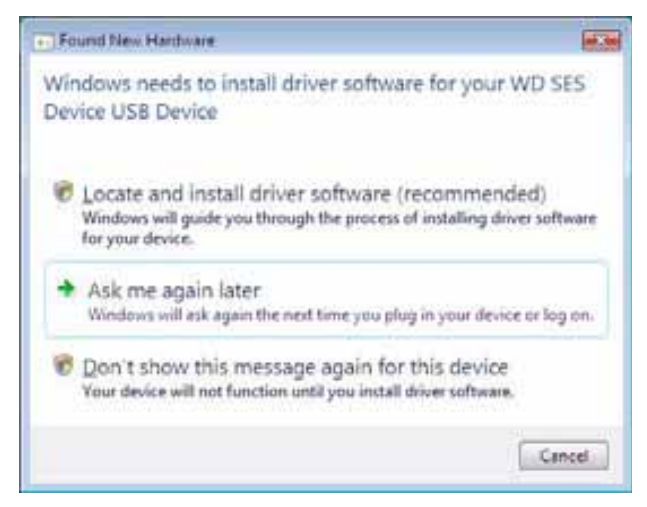

**3.** I guiden Ny maskinvara hittades – WD SES Device wizard (Guiden WD SES enhetsguide) väljer du **Ja, sök på internet bara denna gång** för att låta Windows Vista ansluta till Windows Update:

| Ves. always search online (recommended)<br>Mindow will advanticely, search for the latest downs and applications for your handwill<br>developed literate per computer. <u>         Type search online</u> <u>         Type search for the latest down and applications for the being and downset<br/>processing of any for the latest down and applications for the being and downset<br/>processing.     <u>         Don't search online     </u> <u>         Don't search online     </u> </u> |        |
|----------------------------------------------------------------------------------------------------|--------|
| Type, manner statistic time to ever any     Windows will reach the biast drives and applications to the balance and developed     provide search online                                                                                                    |        |
| Don't search online                                                                                                    | hart b |
| and have and use checked hadred and for the new statemet.                                                                                                    |        |
| Parat and Merson R a seture descend                                                                                                    |        |

Windows Vista:

- Ansluter automatiskt till Windows Update
- Hittar, laddar ner och installerar SES-drivrutinen automatiskt

#### Installera drivrutinen manuellt

Om din dator inte är uppkopplad till Internet, installera drivrutinen manuellt:

1. På skärmen Guiden ny maskinvara klickar du på Leta efter och installera drivrutinen:

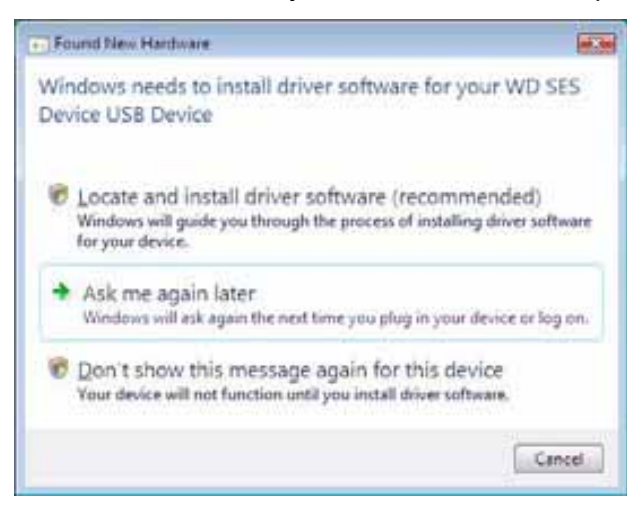

2. På skärmen Found New Hardware – WD SES Device wizard (Guiden ny maskinvara – WD SES-enhet) klickar du på Sök inte på Internet:

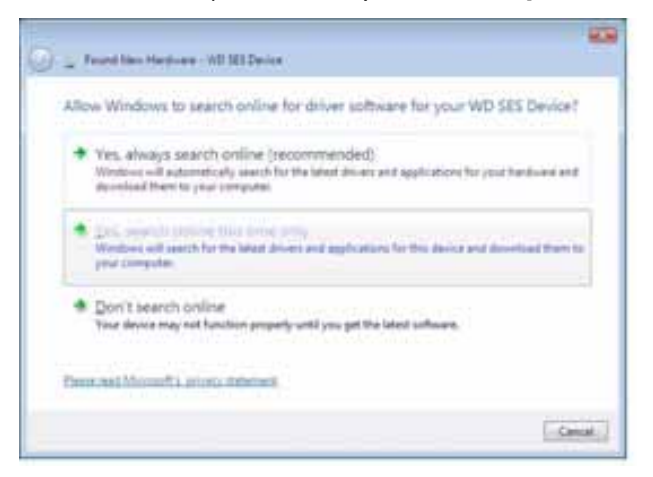

3. I rutan Sätt i skivan som levererades med din WD SES-enhet klickar du på Jag har ingen skiva. Visa mig fler alternativ:

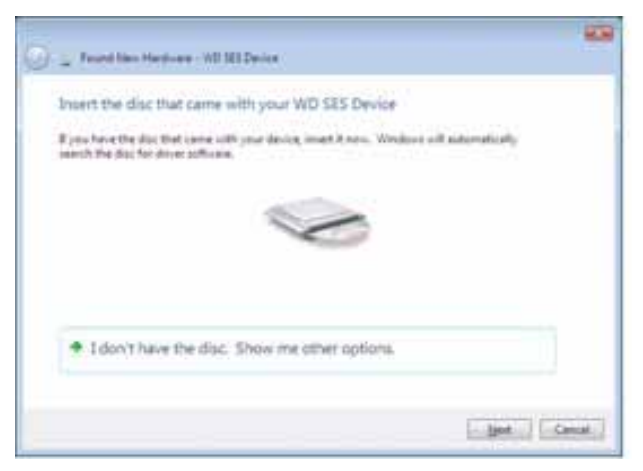

- 4. Bläddra till **Dator** och:
  - a. Dubbelklicka på My Book-disken.
  - b. Dubbelklicka på mappen Extras (Extra).
  - c. Markera WD SES enhetsdrivrutin.
  - d. Klicka på Nästa.

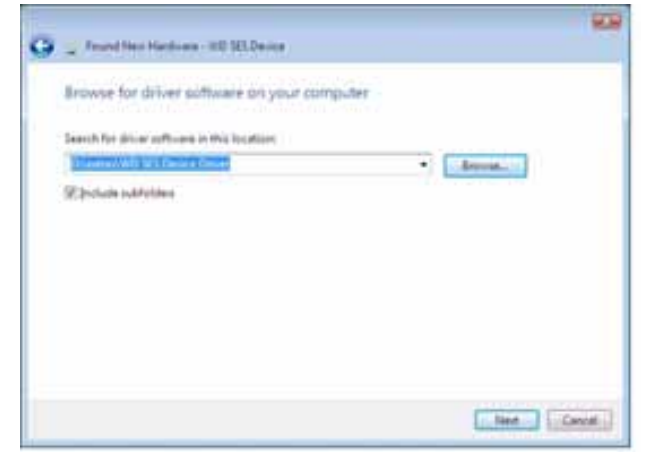

5. När installationen är klar klickar du på Stäng:

| The software for the      | device has been successfully           | initialieit |
|---------------------------|----------------------------------------|-------------|
| Windows has finished into | they the solve software for this serie |             |
| ¢                         |                                        |             |
|                           |                                        |             |
|                           |                                        |             |
|                           |                                        |             |
|                           |                                        |             |
#### Installera på datorer med Windows 7

När du har fysiskt anslutit disken enligt illustrationen i figur 4 på sidan 6 kan du installera SES-drivrutinen med hjälp av Windows 7 Datorhantering:

1. Öppna Alla program och klicka på Dator > Hantera:

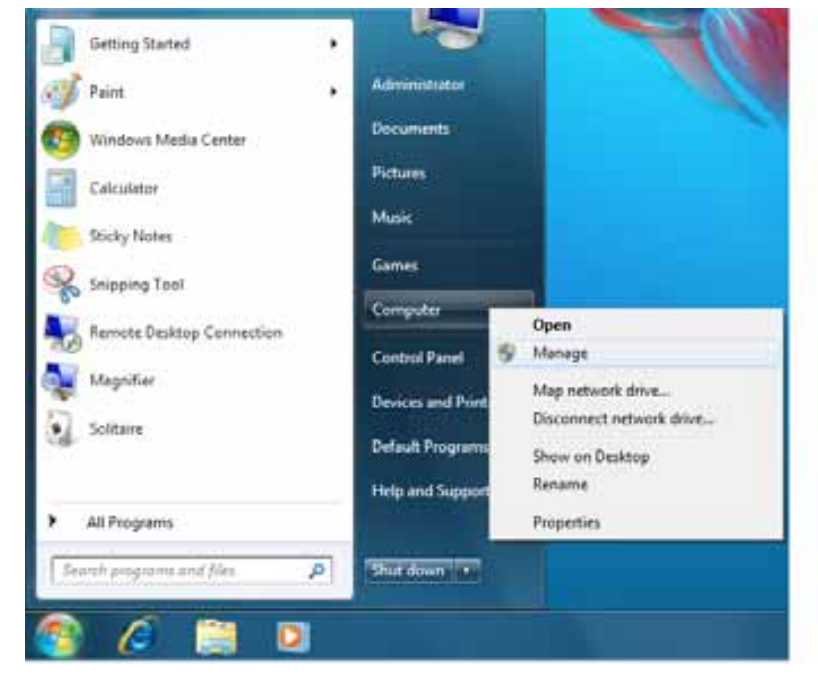

2. Under Datorhantering (lokal) klickar du på Enhetshanteraren > Okänd enhet och högerklickar på Uppdatera drivrutin:

| The Computer Management                                              |                                 |                           |         |  |  |  |  |  |
|----------------------------------------------------------------------|---------------------------------|---------------------------|---------|--|--|--|--|--|
| File Action View Help                                                |                                 |                           |         |  |  |  |  |  |
|                                                                      |                                 |                           |         |  |  |  |  |  |
| 🚁 Computer Management (Local                                         | 🖌 🛁 WIN7-32                     |                           | Actions |  |  |  |  |  |
| a 👔 System Tools                                                     | 🖂 🖓 Computer                    | Device Manager            |         |  |  |  |  |  |
| Task Scheduler                                                       | Disk drives                     | More Actions              |         |  |  |  |  |  |
| Event Viewer                                                         | Display adapters                |                           |         |  |  |  |  |  |
| b an area Forders                                                    | B Human Interface De            |                           |         |  |  |  |  |  |
| > N Performance                                                      | DE ATA/ATAPI cont               |                           |         |  |  |  |  |  |
| di Device Manager                                                    | - 🖗 IEEE 1394 Bus host o        |                           |         |  |  |  |  |  |
| 4 🚝 Storage                                                          | Keyboards                       |                           |         |  |  |  |  |  |
| 🖀 Disk Management                                                    | Mice and other pointing devices |                           |         |  |  |  |  |  |
| B Services and Applications                                          | Monitors                        |                           |         |  |  |  |  |  |
|                                                                      | Network adapters                |                           |         |  |  |  |  |  |
|                                                                      | Other devices                   |                           |         |  |  |  |  |  |
|                                                                      | Dorte (COM & LE                 | Update Driver S           | oftware |  |  |  |  |  |
|                                                                      | Processors                      | Dirable                   |         |  |  |  |  |  |
|                                                                      | Sound, video and                |                           |         |  |  |  |  |  |
|                                                                      | 5 🚛 System devices              |                           |         |  |  |  |  |  |
|                                                                      | 🔉 - 🏺 Universal Serial B        | Scan for hardware changes |         |  |  |  |  |  |
|                                                                      |                                 |                           |         |  |  |  |  |  |
|                                                                      | -                               |                           |         |  |  |  |  |  |
| <                                                                    |                                 |                           |         |  |  |  |  |  |
| Lungther the Undate Driver Collumn Warrel for the relected device    |                                 |                           |         |  |  |  |  |  |
| Laurienes the opdate oniver software visual for the selected device. |                                 |                           |         |  |  |  |  |  |

3. Klicka på Välj drivrutinsprogramvara som redan finns på datorn:

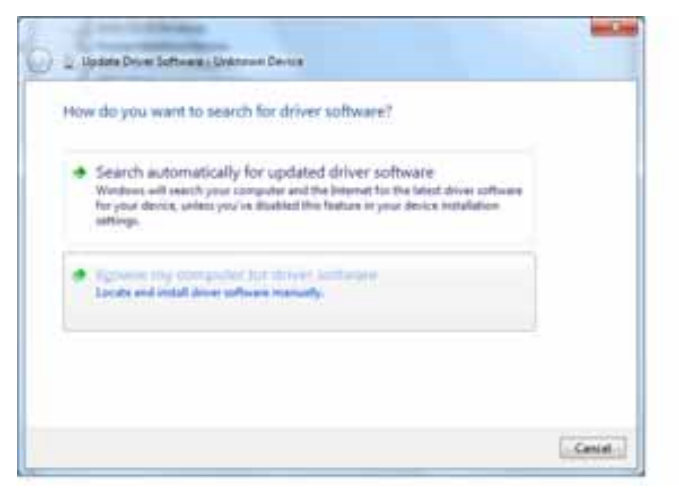

**4.** Bläddra till **Dator**, dubbelklicka på My Book-disken, dubbelklicka på mappen Extras (Extra) och välj **WD SES drivrutin**:

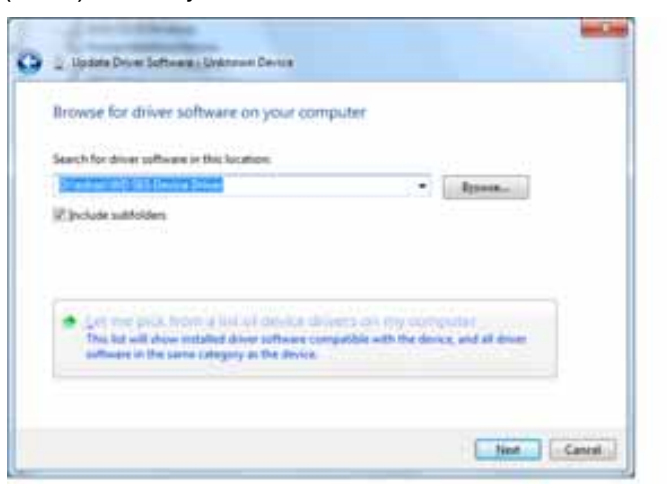

- 5. Fortsätt genom att klicka på Next (Nästa).
- 6. När installationen är klar klickar du på Stäng:

| 2 Update Driver Software - WD IES Device                             |  |
|----------------------------------------------------------------------|--|
| Windows has successfully updated your driver software                |  |
| Windows has finished installing the driver software for this device: |  |
| G WO SELDance                                                        |  |
|                                                                      |  |
|                                                                      |  |
|                                                                      |  |
|                                                                      |  |
|                                                                      |  |

# Information om överensstämmelse och garanti

I den här bilagan ingår följande ämnen:

Överensstämmelse med lagkrav Efterlevnad av miljölagstiftning (Kina) Garantiinformation

## Överensstämmelse med lagkrav

#### FCC klass B Information

Denna enhet har testats och befunnits uppfylla gränserna för en Klass B digital apparat, i enlighet med del 15 i FCC-reglerna. Dessa gränser är uppsatta för att erbjuda ett rimligt skydd mot skadlig störning/påverkan i hemmiljö. Denna utrustning genererar, använder och kan utstråla radiofrekvensenergi, och om den inte installeras korrekt enligt instruktionerna kan den orsaka skadlig störning i radio- eller TV-mottagning. Dock finns det ingen garanti att sådan störning inte kommer att ske i en särskild installation. Eventuella ändringar som inte uttryckligen godkänts av WD kan upphäva användarens rätt att använda denna utrustning.

#### Överensstämmelse med ICES/NMB-003

Cet appareil de la classe B est conforme à la norme NMB-003 du Canada.

Denna apparat överensstämmer med kanadensiska ICES-003 klass B.

#### Säkerhetsöverensstämmelse

Godkänd för USA och Kanada. CAN/CSA-C22.2 Nr 60950-1, UL 60950-1: Säkerhet i IT-utrustning.

Approuvé pour les Etats-Unis et le Canada. CAN/CSA-C22.2 No. 60950-1, UL 60950-1 : Sûreté d'équipement de technologie de l'information.

Denna produkt är avsedd att försörjas av en angiven begränsad strömkälla, dubbelisolerade, eller direkt strömkälla med stickkontakt märkt "Class 2".

#### **CE-överensstämmelse för Europa**

CE-märkningen innebär att detta system uppfyller Europeiska Unionens tillämpliga rådsdirektiv, inklusive EMC-direktivet (2004/108/EC) och lågspänningsdirektivet (2006/95/EC). En "Konformitetsdeklaration" i enlighet med gällande direktiv har gjorts och finns arkiverad hos Western Digital Europe.

#### GS-märkning (endast Tyskland)

Maskinbuller – förordning 3. GPSGV: Om inte annat anges är denna produkts högsta ljudtrycksnivå 70 db(A) eller lägre enligt EN ISO 7779. Maschinenlärminformations-Verordnung 3. GPSGV: Der höchste Schalldruckpegel

beträgt 70 db(A) oder weniger gemäß EN ISO 7779, falls nicht anders gekennzeichnet oder spezifiziert.

INFORMATION OM ÖVERENSSTÄMMELSE OCH GARANTI – 70

#### KCC-notis (endast Sydkorea)

| 기종별§                    | 사용자 안내문§                                                           |  |  |  |
|-------------------------|--------------------------------------------------------------------|--|--|--|
| B급 기기¶<br>(가경용 경보통신기기)§ | 이 기기는 가장용으로 전자파격합층족을 한 기기<br>로서 주기지역에서는 물론 모든 지역에서 사용할<br>수 있습니다.§ |  |  |  |

Class B Enhet 1 Observera att denna enhet har godkänts för ickekommersiellt bruk och kan användas i alla miljöer, inklusive bostäder.

### Efterlevnad av miljölagstiftning (Kina)

| 部件名称           | 有毒有害物质和元素 |        |        |                         |            |              |
|----------------|-----------|--------|--------|-------------------------|------------|--------------|
|                | 铅 (Pb)    | 鎘 (Cd) | 汞 (Hg) | 六价铬 (Cr <sup>6+</sup> ) | 多溴联苯 (PBB) | 多溴二苯醚 (PBDE) |
| 包装页            | 0         | 0      | 0      | 0                       | 0          | 0            |
| 包装外壳           | 0         | 0      | 0      | 0                       | 0          | 0            |
| 光导管            | 0         | 0      | 0      | 0                       | 0          | 0            |
| 电源按钮           | 0         | 0      | 0      | 0                       | 0          | 0            |
| HDD 托架         | 0         | 0      | 0      | 0                       | 0          | 0            |
| EMI 外壳         | 0         | 0      | 0      | 0                       | 0          | 0            |
| 个性化板材          | 0         | 0      | 0      | 0                       | 0          | 0            |
| Kensington 锁按键 | 0         | 0      | 0      | 0                       | 0          | 0            |
| 螺丝 6-32x6.35mm | 0         | 0      | 0      | 0                       | 0          | 0            |
| 螺丝 M3x5mm+5W   | 0         | 0      | 0      | 0                       | 0          | 0            |
| 垂直支脚           | 0         | 0      | 0      | 0                       | 0          | 0            |
| 减震架            | 0         | 0      | 0      | 0                       | 0          | 0            |
| 印制板装配 (PCA)*   | 0         | 0      | 0      | 0                       | 0          | 0            |
| 硬盘             | Х         | 0      | 0      | 0                       | 0          | 0            |
| 电缆组件           | 0         | 0      | 0      | 0                       | 0          | 0            |
| 电源适配器          | Ō         | 0      | Ō      | 0                       | 0          | 0            |
| 电源线            | 0         | 0      | 0      | 0                       | 0          | 0            |

\* 印制板装配包括所有印刷电路板 (PCB) 及其相应的各个组件、IC 及连接器。

O:表示此部件所用的所有均质材料中包含的此有毒或有害物低于 MCV 标准中的限制要求。

X:表示此部件所用的均质材料中至少有一种材料包含的此有毒或有害物高于 MCV 标准中的限制要求。 在出现一个 "X" 的所有情况下,WD 采用容许的排除。

## Garantiinformation

#### Erhålla service

WD värdesätter dig som kund och försöker alltid ge dig allra bästa service. Om produkten kräver underhåll, kontakta antingen återförsäljaren som du ursprungligen köpte varan av eller besök vår supportwebbplats, *support.wdc.com* för information om hur du får tillgång till service eller en returbekräftelse (RMA). Om det fastställs att produkten kan vara defekt, kommer du att få ett RMA-nummer och instruktioner för varuretur. En obehörig retur (dvs. utan att ett RMA-nummer utfärdats) kommer att skickas tillbaka till dig på din bekostnad. Godkända returer måste transporteras i en godkänd transportbehållare, förbetalt och försäkrat, till den adress som anges på dina returpapper. Originalkartong och förpackningsmaterial ska sparas för förvaring eller transport av din WD-produkt. Fastställ garantiperioden genom att kontrollera garantins giltighet (serienummer krävs) via *support.wdc.com*. WD skall inte ha något ansvar för förlorade data oavsett orsak, räddning av förlorade data eller data som ingår i någon Produkt som placerats i dess innehav.

#### Begränsad garanti

WD garanterar att produkten, under sin normala användning, kommer att vara fri från fel i material och utförande och kommer att uppfylla WD:s specifikationer därav. Den begränsade garantins omfattning beror på i vilket land produkten köpts. Din begränsade garanti gäller i 2 år i Nord-, Syd- och Centralamerikanska regionen, 2 år i regionen Europa, Mellanöstern och Afrika och 3 år i Asien och Stillahavsområdet, om ej lagen föreskriver annat. Din begränsade garantiperiod ska inledas på det inköpsdatum som visas på ditt inköpskvitto. WD har inget ansvar för någon Produkt som returneras om WD beslutar att Produkten var stulen från WD eller att den hävdade defekten a) inte är närvarande, b) inte rimligen kan skall korrigeras på grund av skador som inträffat innan WD mottar Produkten, eller c) beror på missbruk, felaktig installation, ändring (inklusive borttagning eller utplånande av etiketter och öppnande eller borttagande av externa kabinett/kåpor, om inte produkten är med på listan över produkter där användarna själva kan utföra begränsad service och den specifika ändringen ligger inom ramen för tillämpliga instruktioner, som återfinns på support.wdc.com), olyckshändelse eller misskötsel medan produkten innehas av någon annan än WD. Med förbehåll för de begränsningar som anges ovan, ska din enda och exklusiva garanti, under garantiperioden som anges ovan och i enlighet med WD:s val, vara reparation eller utbyte av produkt.

Ovanstående begränsade garanti är WD:s enda garanti och endast gäller de produkter som säljs som nya. De gottgörelser som tillhandahålles här är i stället för a) alla andra gottgörelser och garantier, uttryckta, underförstådda eller lagstadgade, inklusive, men inte begränsat till, underförstådda garantier för säljbarhet eller lämplighet för ett visst syfte, och b) alla WD:s skyldigheter och ansvar för skador inklusive, men inte begränsat till, oavsiktliga, följdskador eller särskilda skador, eller någon ekonomisk förlust, förlorade intäkter eller utgifter, eller förlorade data som uppstår på grund av eller i samband med inköp, användning av Produkten eller Produktens utförande, även om WD har förvarnats om möjligheten till sådana skador. I USA tillåter vissa delstater inte uteslutning eller begränsning av oavsiktliga skador eller följdskador, varför begränsningarna ovan kanske inte gäller dig. Denna garanti ger dig särskilda juridiska rättigheter och du kan även ha andra rättigheter som varierar från land till land.

#### **GNU General Public License ("GPL")**

Inbyggd programvara som ingår i denna produkt kan inkludera tredjeparts programvara med upphovsrätt under GPL eller Lesser General Public License ("LGPL") (sammataget "GPL Software") och inte Western Digitals Licensavtal för slutanvändare. I enlighet med GPL, om så gäller: 1) källkoden för GPL Software kan hämtas kostnadsfritt från *http://support.wdc.com/download/gpl* eller erhållas på CD-skiva för en nominell avgift från *http://support.wdc.com/download/gpl* eller genom att ringa Customer Support inom tre år från inköpsdatum; 2) du får återanvända, omdistribuera och modifiera GPL Software; 3) med avseende endast på GPL Software tillhandahålls ingen garanti, i den utsträckning som tillåts av gällande lag; och 4) en kopia av GPL ingår härmed, och kan erhållas på *http://www.gnu.org*, och finns även på *http://support.wdc.com/download/gpl*.

Modifiering av eller mixtring med Programvara, inklusive men inte begränsat till någon Open Source Software (Programvara med öppen källkod), sker helt på din egen risk. Western Digital är inte ansvarigt för någon sådan modifiering eller mixtring. Western Digital kommer inte att erbjuda support för någon produkt i vilken du har modifierat eller försökt att modifiera den Programvara som levereras av Western Digital.

## Index

## A

Annan filkategori, definierad 14, 18 Ansluta disken 6 Arkiv historik, diskinställning 36 historik, skärm 23 kategorier, definierade 14, 18 Återställa programskivavbilden 43, 46 Att tänka på vid hanteringen 5 Avinstallera WD SmartWare från en Mac 58 från Windows 43

#### В

Bildfilkategori, definierad 14, 18 Blinkande ikonvarningar 35

## D

Disk ansluta 6 demontera från en Mac 54 demontera virtuell cd-skiva från en Mac 58 diagnostik och statuskontroller 44 försiktighetsåtgärder vid hantering 5 frånkoppla från PC 35 sleep timer (vilotimer) 39 Dokumentfilskategori 14 Drive Settings (Diskinställningar) drive eraser (diskraderingsfunktion) 40 file history (filhistorik), 36 registrering 39 säkerhet 29 sleep timer (vilotimer) 39

#### E

E-postfilkategori, definierad 14, 18

#### F

Fabriksgaranti 72 FCC klass B Information 70 Filmfilkategori, definierad 14, 18 Formatera disken 59 Försiktighetsåtgärder för hantering av disken 5 Frånkoppla disken 35 Full Media Scan (Fullständig medieskanning) 44 Fysisk beskrivning 3

#### G

Garanti 71 GNU general public license 72 GPL-mjukvara 72

#### Η

Hämta mapp, ange 36 mapp, programvaruinställning 36 om att hämta filer 24 procedur 24, 27, 28

#### 

Ikonen WD SmartWare Windows 34 Inställningsalternativ, ange 37

#### K

Kensington security slot 5 Kina RoHS 71 Kompatibilitet med operativsystem 3 Konvertera diskformat 46, 59 Kör skärmen Diagnostics (Diagnostik) 44 Krav, operativsystem 3

## L

Lådans innehåll 2 Låsa upp din disk Starta programvaran WD SmartWare 56 utan programvaran WD SmartWare 57 Låsa upp disken från den virtuella cd-skivan i Windows 35 på en Mac 35

#### Μ

Mac avinstallera programvara från 58 demontera disk från säkert 54 demontera virtuell cd-skiva från 58 diskserienummer 58 låsa upp disken manuellt 58 omformatera disken till 46 starta om programvaran WD SmartWare 52 statuskontroll 58 Maskinvara 2 Mjukvara, GPL 72 Musikfilkategori, definierad 14, 18

#### Ν

NTFS-format 3, 46

## 0

Omformatera disken 46 Operativsystem 3 Överensstämmelse med ICES/NMB-003 70 Överensstämmelse med lagkrav 70 Överensstämmelse med miljölagar, Kina 71 Överensstämmelser, lagkrav 70

#### Ρ

Paketets innehåll 2 Preferences (Inställningar), programvaruinställning 36 Produktfunktioner 1 Produktregistrering 5 Programvaran WD SmartWare avinstallera från en Mac 58

### Q

Quick Diagnostic Self-test (Snabb diagnostisk självtest) 44

#### R

Radera disken 40 VARNING om att radera disken 40 Register Drive (Registrera disk), skärm 39 Registrera din disk 39 Registrering, online 5 RoHS 71

#### S

Säkerhetskopiera filinnehållsrutan 21 om att säkerhetskopiera filer 17 procedur 19, 20 Säkerhetsöverensstämmelse 70 Sedd framifrån och bakifrån 3 Serienummer på en Mac 58 Service 71 Settings (Inställningar) Se Drive Settings (Diskinställningar) Skapa ett lösenord 29 Skärmen Erase Drive (Radera disk) 40, 42 Skärmen Set preferences (Ange inställningar) 37 retrieve folder (Ange hämtningsmapp) 36 sleep timer (Ange vilotimer) 39 Skivavbild, ladda ner och återställa 43, 46 Skydda din disk med lösenord 29 VARNING om förlorade lösenord 29

**SMART Status Check** (SMART-statuskontroll) 44 Software Settings (Programvaruinställningar) preferences (inställningar) 36, 37 retrieve folder (hämta mapp) 36 systemväxling 36 Ställa in sleep timer (vilotimer) för disken 39 Starta om programvaran i Windows 34 Starta programvaran WD SmartWare i Windows 34 på Mac 52 Statuskontroll 34 i Windows 34 på en Mac 58 Strömbrytare 4, 55 System filkategori definierad 52 filkategori, definierad 14, 19 växla programvaruinställning 36 Systemkompatibilitet 3 Systemkrav 3

### Т

Temperaturkontroll 34 Tillbehör, tillval 2 Tillgängligt utrymme i Windows 34 på en Mac 58

## U

UL 70 Underwriters Laboratories Inc. 70 USB-diskgränssnitt 4

## V

Vanliga frågor och svar USB 59 VARNING om att förhindra dataförlust vid frånkoppling 35, 54 om att radera disken 40 om din olåsta disk 30 om förlorade lösenord 29 Varningar, blinkande ikon 35 Virtuell cd låsa upp disken från 57

#### W

WD-service 71 Windows avinstallera programvaran WD SmartWare från 43 låsa upp disken från virtuell cd-skiva 32 statuskontroll 34

© 2011 Western Digital Technologies, Inc. Med ensamrätt.

Western Digital 3355 Michelson Drive, Suite 100 Irvine, California 92612 U.S.A.

Information som lämnas genom WD tros vara exakt och tillförlitlig, men WD påtar sig inget ansvar för användandet av informationen, inte heller för överträdelser av patent eller andra tredjepartsrättigheter som kan bli följden av dess användning. Ingen licens beviljas underförstått eller på annat sätt under några patent eller patenträttigheter av WD. WD förbehåller sig rätten att ändra specifikationer utan förhandsbesked.

Western Digital, WD och WD-logotypen My Book, och My Passport är registrerade varumärken och My Passport Essential, WD SmartWare och Data Lifeguard är varumärken som tillhör Western Digital Technologies, Inc. Övriga märken som tillhör andra företag kan nämnas häri.